# InterMax

# Installation & Architecture Guide

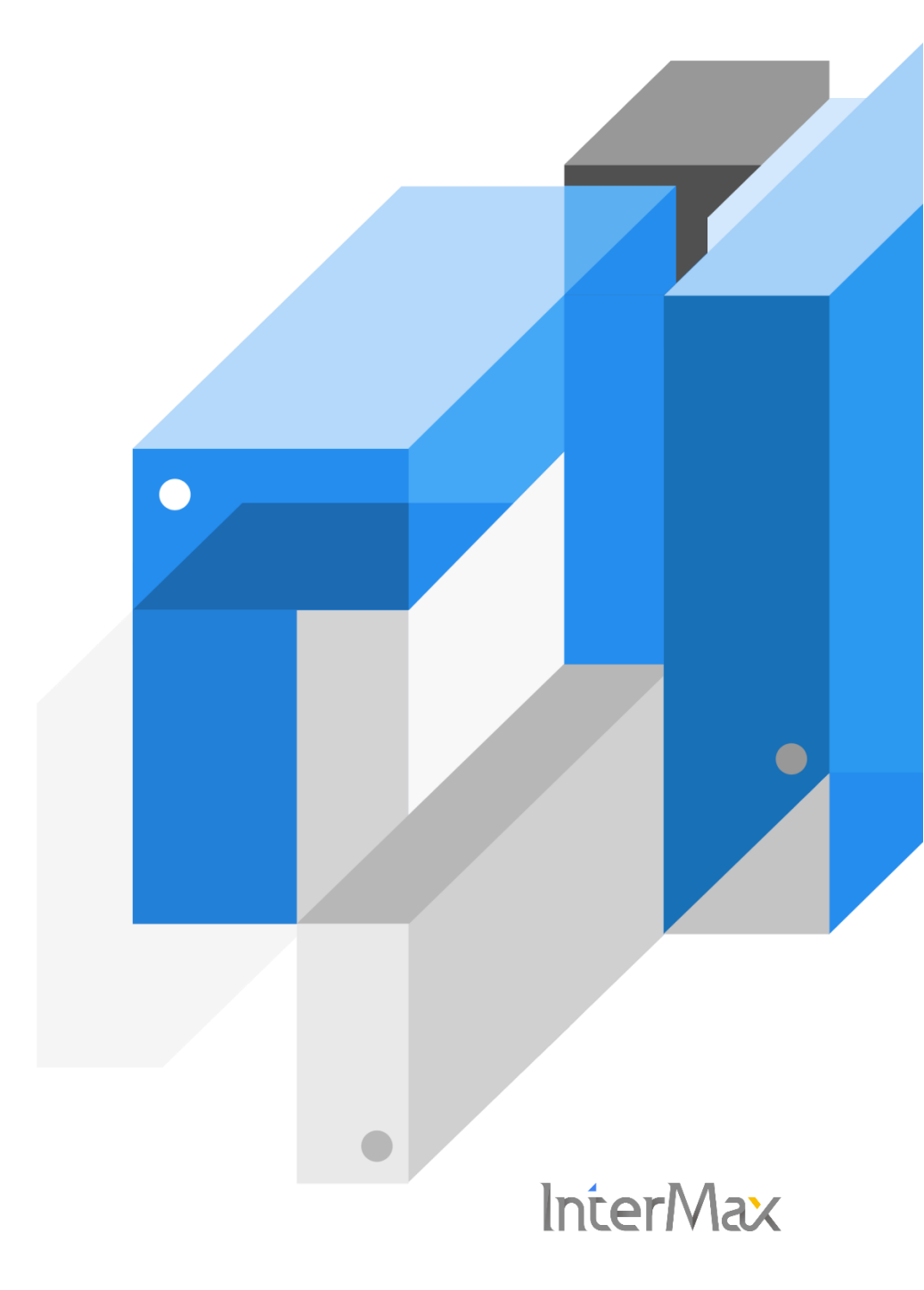

# **Table of Contents**

| 1. InterMax Architecture6           |
|-------------------------------------|
| 1.1. InterMax Network Connection    |
| Data Collection Layer8              |
| InterMax AP Server Layer9           |
| 서비스 포트9                             |
| 1.2 Compatibility                   |
| JAVA 환경10                           |
| .Net 환경10                           |
| TP 환경10                             |
| InterMax 제품 지원 현황11                 |
| 1.3. InterMax License12             |
| 1.3.1. Trial License Key12          |
| 1.3.2. Formal License Key 12        |
| 2. Data Collection Layer 설치 및 구성13  |
| 2.1 InterMax WAS Agent Set (JSPD)13 |
| 2.1.1 사전 준비사항13                     |
| Network Port (Windows)13            |
| Network Port (Unix / Linux)13       |
| WAS Agent Set 구성14                  |
| 2.1.2. 설치 절차14                      |
| Windows 환경14                        |
| Unix / Linux 환경15                   |

|     |      | DB 모니터링 연동 시 추가 설정                          | 16 |
|-----|------|---------------------------------------------|----|
|     | 2.1  | .3. OS 별 추가 설정                              | 16 |
|     |      | AIX                                         | 16 |
|     |      | Sun Solaris                                 | 17 |
|     | 2.1  | .4 기동 방법                                    | 18 |
|     | 2.1  | .5. InterMax WAS Agent 기동                   | 18 |
| 2.2 | Inte | erMax DB Agent Set (IMXDBM)                 | 18 |
|     | 2.2  | .1 사전 준비사항                                  | 18 |
|     |      | OS 사용자 권한                                   | 19 |
|     |      | InterMax Profile Setting (Windows 환경에서는 생략) | 19 |
|     |      | Oracle Version                              | 19 |
|     |      | Oracle Instance                             | 19 |
|     |      | Oracle Numa Segment                         | 20 |
|     |      | Shared Memory IPC key                       | 20 |
|     |      | Oracle PMON                                 | 21 |
|     |      | Network Port                                | 21 |
|     | 2.2  | .2. 설치 절차                                   | 21 |
|     |      | Windows 환경                                  | 21 |
|     |      | Unix / Linux 환경                             | 24 |
|     | 2.2  | .3. 기동 방법                                   | 28 |
|     |      | Windows 환경                                  | 28 |
|     |      | Unix / Linux 환경                             | 28 |
|     | 2.2  | .4. 예외 처리                                   | 29 |
|     |      | MakeConf Script Error (Windows 환경 해당 없음)    | 29 |

| Run by sys.sql Error29                      |
|---------------------------------------------|
| Env & List.conf Error                       |
| 3. AP Server 및 Data Storage Layer 설치 및 구성31 |
| 3.1. 사전 준비 사항                               |
| 3.1.1. AP 서버 사양                             |
| 3.2. Windows 환경32                           |
| 3.2.1. 사전 준비사항                              |
| 3.2.2. 설치 절차 (자동-Installer)32               |
| 3.2.3. 설치 절차 (수동)                           |
| PostgreSQL 수동 설치34                          |
| Oracle 수동 설치                                |
| Data Gatherer 수동 설치39                       |
| Platform.JS 수동 설치44                         |
| 3.2.4. 기동 및 접속 확인45                         |
| InterMax Local Services45                   |
| InterMax 접속 확인46                            |
| 3.2.5. 사용자 정의 옵션                            |
| Slave Gatherer Process 추가 47                |
| PostgreSQL Tablespace 설정 48                 |
| 3.3. Unix/Linux 환경51                        |
| 3.3.1. 사전 준비사항                              |
| 3.3.2. 설치 절차 (수동)                           |

| PostgreSQL 수동 설치51                                           |
|--------------------------------------------------------------|
| Oracle 수동 설치52                                               |
| Data Gatherer 수동 설치53                                        |
| Platform.JS 수동 설치57                                          |
| 3.3.3. 기동 방법                                                 |
| InterMax PlatformJS 기동58                                     |
| InterMax 설정 및 확인 방법58                                        |
| 4. Appendix 60                                               |
| 4.1 WAS 벤더 별 InterMax Option 설정60                            |
| 4.1.1. JEUS InterMax Option 설정60                             |
| 4.1.2. WebLogic InterMax Option 설정61                         |
| 4.1.3. WebSphere InterMax Option 설정62                        |
| 4.1.4. Tomcat InterMax Option 설정63                           |
| 4.1.5. JBoss InterMax Option 설정63                            |
| 4.1.6. Resin InterMax Option 설정64                            |
| 4.1.7. OC4J(Oracle Containers for J2EE) InterMax Option 설정64 |
| 4.1.8. GlassFish InterMax Option 설정65                        |

# 1. InterMax Architecture

기본적인 WEB~WAS~DB 환경의 모니터링 구성뿐 만 아니라 사용자 단말단부터 기업의 핵심 백엔드 시스 템까지 전체 구간을 End-To-End 관점에서 동시에 모니터링 할 수 있게 설계되어 있다.

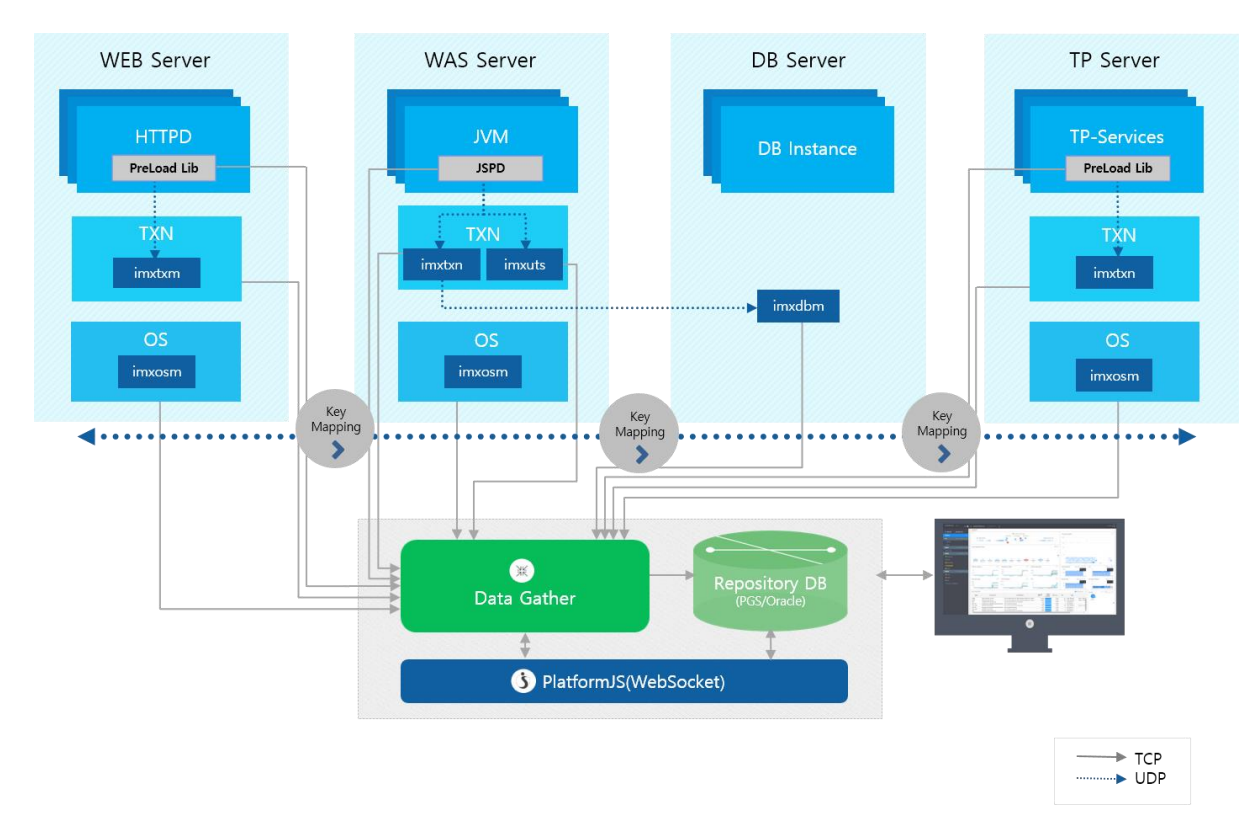

기업의 어플리케이션 모니터링 대상 시스템에 해당 Agent가 설치되어 성능 데이터를 전달하는 역할을 수 행하며, 데이터 수집용 서버와 저장용 데이터베이스가 추가적으로 설치 구성되어야 한다.

WAS(JVM) 모니터링 기준으로 InterMax 내부 엔진 모듈은 다음과 같은 4개의 기본 Layer 로 구성된다.

- 1 **Data Collection Layer**: 기업의 어플리케이션을 직접 모니터링 하기 위해 설치되는 Agent 영역으로 다영 한 성능 데이터를 수집하고 이를 서버에 전달하는 역할을 한다.
- 2 InterMax Application Server Layer: InterMax 서버 영역으로 Agent 로부터 전송받은 성능 데이터를 수집/분석/가공하여 데이터베이스에 저장하고 구성정보를 관리하는 전용 Web Daemon Server 이다
- 3 **Data Storage Layer**: InterMax 서버에서 가공된 성능 데이터를 저장하는 저장소로 각종 성능 정보 및 분석을 위한 데이터들이 저장되는 영역이다.

4 Web Client Layer: 수집된 성능 데이터를 실시간 모니터링 및 성능 분석을 위한 웹기반의 사용자 인터페 이스를 제공하는 영역이다.

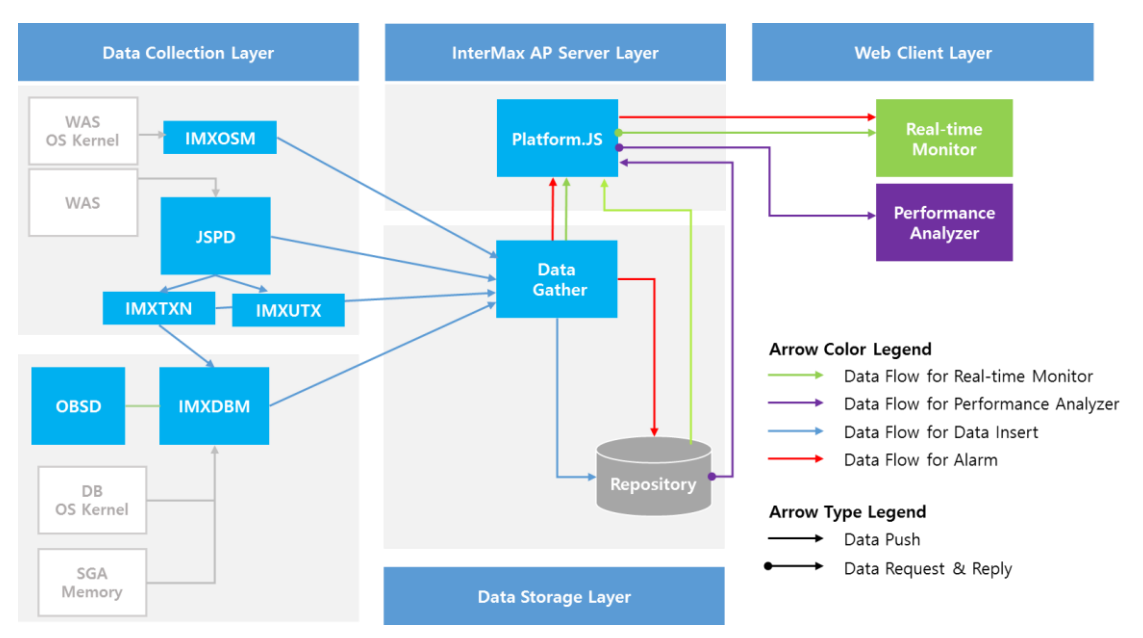

InterMax 에이전트(JSPD)와 독립 프로세스(IMXTXN, IMXUTX)는 다양한 성능 데이터를 수집하고 이를 수 집서버(Data Gather)에 전송한다. 수집서버는 전송받은 성능 데이터를 분석하고 가공하여 데이터 저장소 (Repository DB)에 저장하며, 각종 구성 정보 등을 관리하게 된다. 저장된 데이터는 웹 클라이언트단의 사용자 인터페이스(HTML5기반)를 통하여 각종 실시간 모니터링과 성능 지표 및 통계 분석 등의 인터페 이스를 제공한다.

Note. InterMax AP Server Layer 및 Data Storage Layer 는 Logical 한 구분이다. 두 개의 Layer 는 하나의 서버 내에서 구성할 수 있다. InterMax 아키텍처에 대한 상세 설명은 "InterMax Administration Guide"를 참고한다.

# **1.1. InterMax Network Connection**

InterMax 각 Layer 간 다양한 네트워크 통신을 처리하기 위한 필요한 네트워크 포트 등의 구성에 대해 설 명한다. InterMax 설치 시, 필요 네트워크 포트는 다음과 같다. 주로 포트 번호 설정과 관련된 것으로 기본 포트 번호를 다른 애플리케이션에서 이미 사용중 일 경우에는 다른 포트로 변경하여 사용해야 한다. 또한 동일한 하드웨어에 복수의 InterMax 환경을 설치한 경우에도 해당 포트 번호가 중복되지 않도록 설정에 주 의해야 한다.

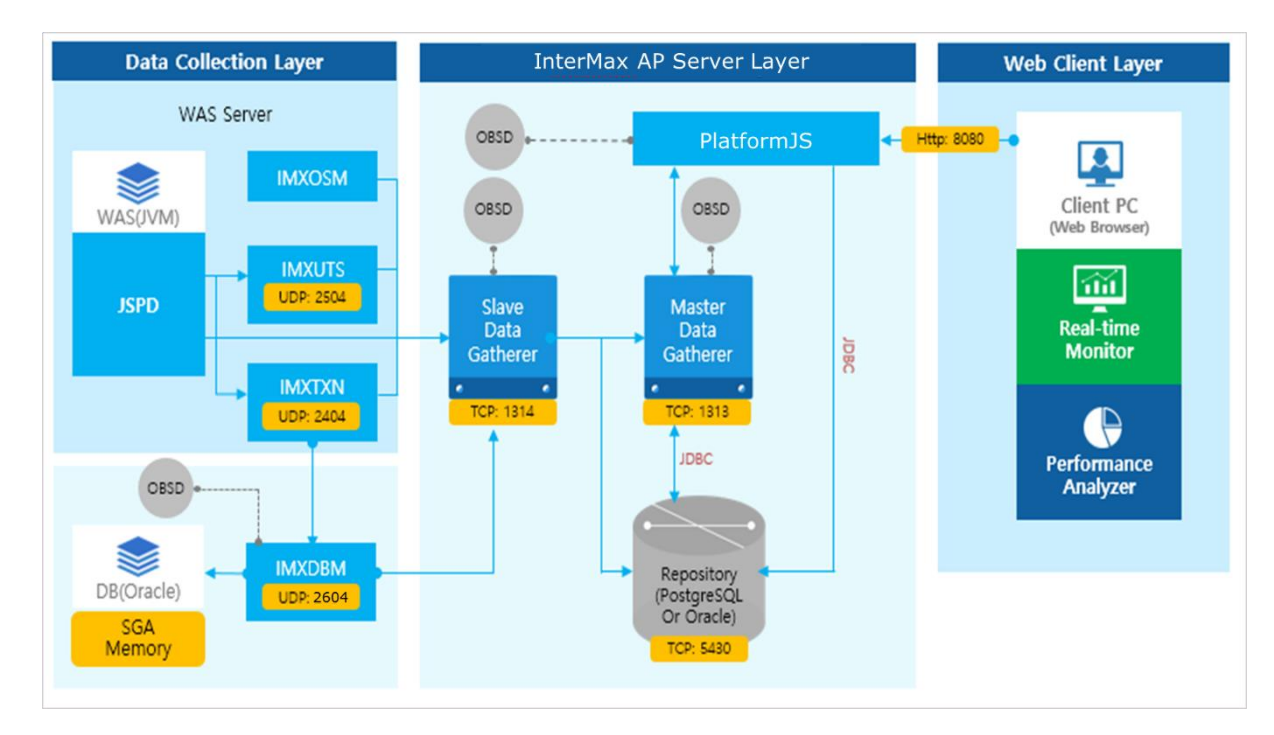

#### **Data Collection Layer**

| 범 주    | 설명                                                                    |  |
|--------|-----------------------------------------------------------------------|--|
| JSPD   | JVM 내부 thread 로 구동되며 WAS 관련 대부분의 주요 성능 데이터 수집                         |  |
| IMXOSM | OS 의 시스템 리소스(Memory, CPU etc) 및 통계 정보 수집, WAS container 생<br>사 Check. |  |
| IMXTXN | SQL 쿼리 정보 수집                                                          |  |
| IMXDBM | SQL OWI 기준 통계&이벤트 데이터 수집                                              |  |
| IMXUTS | Remote 정보 수집 (EtoE)                                                   |  |
| OBSD   | 내부 process 감시 역할(30초 주기로 감시하여 down 되면 재기동 역할)                         |  |

# InterMax AP Server Layer

| 범 주                   | 설명                                                                               |  |
|-----------------------|----------------------------------------------------------------------------------|--|
| Slave<br>DataGatherer | Data Collection Layer 에서 보내준 데이터를 수집 처리하는 모듈로 수집 대상수와<br>부하량에 따라 복수개로 확장하여 구성 가능 |  |
|                       | 일반적으로 50개 instances 모니터링 당 1개의 Slave 구성을 권장한다. (Slave                            |  |
|                       | 수=instance 수/50)                                                                 |  |
| Master                | r Slave DataGatherer 관리 역할 및 PlatformJS 로 부터 요청에 대한 정보 제공                        |  |
| DataGatherer          |                                                                                  |  |
| PlatformJS            | 사용자의 웹브라우져를 통한 실시간 모니터링 정보 및 분석 정보 제공 역할                                         |  |
| OBSD                  | 내부 process 감시 역할(30초 주기로 감시하여 down 되면 구동)                                        |  |

### 서비스 포트

| Source      | Target               | Port | Protocol | 설 명                       |
|-------------|----------------------|------|----------|---------------------------|
| JSPD        | IMXTXN               | 2404 | UDP      | SQL 관련 정보 전송              |
| JSPD        | IMXUTS               | 2504 | UDP      | Remote 관련 정보 전송 (EtoE)    |
| IMXTXN      | IMXDBM               | 2604 | UDP      | DB 연계 관련 정보 전송            |
| JSPD        |                      |      |          | JVM 주요 성능 정보 전송           |
| IMXOSM      | Slave<br>Data Gather | 1314 | ТСР      | OS 리소스 정보 전송              |
| IMXTXN      |                      |      |          | SQL 관련 정보 전송              |
| IMXUTS      |                      |      |          | Remote 관련 정보 전송 (EtoE)    |
| IMXDBM      |                      |      |          | DB 연계 관련 정보 전송            |
| Slave       | Master               | 1313 | LIDP     | Server 및 DB Agent 이 정보 전송 |
| Data Gather | Data Gather          | 1313 | 001      |                           |
| Slave       |                      |      |          | Server 및 DB Agent 의 정보 저장 |
| Data Gather | Repository           | 5430 | TCP      |                           |
| Master Data |                      |      |          | <br>  통계성 정보 저장           |
| Gather      |                      |      |          |                           |
| PlatformJS  | Web Client           | 8080 | TCP      | 브라우저에 표시되는 정보 전송          |

# 1.2 Compatibility

InterMax 제품의 지원 범위 및 호환되는 버전은 다음과 같다.

# JAVA 환경

| 운영체제 (OS)                | 어플리케이션 서버 (WAS)                 | 지원 <b>DB</b>  |
|--------------------------|---------------------------------|---------------|
| AIX 5.x 이상 (32/64bit)    | WebLogic 10.x 이상                | Oracle        |
| HP-UX IA64               | WebSphere 6.1 이상                | DB2           |
| Linux (32/64bit)         | JEUS 5.x 이상                     | MS SQL Server |
| Solaris SPARC (32/64bit) | Tomcat 5.x 이상                   | Mysql         |
| Solaris (x86/x64)        | Oracle Application Server(OC4J) | Postgres      |
| Windows Server 2003 이상   | Resin 3.x 이상                    | Sybase        |
| (x86/x64)                | Jboss 5.x 이상                    | Tibero        |
|                          | GlassFish 2.x 이상(JDK 1.5 이상)    |               |

### .Net 환경

| 운영체제 (OS)              | 웹서버        | 어플리케이션 서버             | 지원 <b>DB</b>  |
|------------------------|------------|-----------------------|---------------|
| Windows Server 2003 이상 | IIS 6.0 이상 | .NET Framework 2.0 이상 | MS SQL Server |
| (x86/x64)              |            |                       | 2008 이상       |

# TP 환경

| 운영체제 (OS)                | 어플리케이션 서버 (WAS) | 지원 DB         |
|--------------------------|-----------------|---------------|
| AIX 5.x 이상 (32/64bit)    | TMAX 5.x 이상     | Oracle        |
| HP-UX IA64               | TUXEDO 10.x 이상  | DB2           |
| Linux (32/64bit)         | TIBCO 5.x 이상    | MS SQL Server |
| Solaris SPARC (32/64bit) |                 | Mysql         |
| Solaris (x86/x64)        |                 | Postgres      |
|                          |                 | Sybase        |
|                          |                 | Tibero        |

#### InterMax 제품 지원 현황

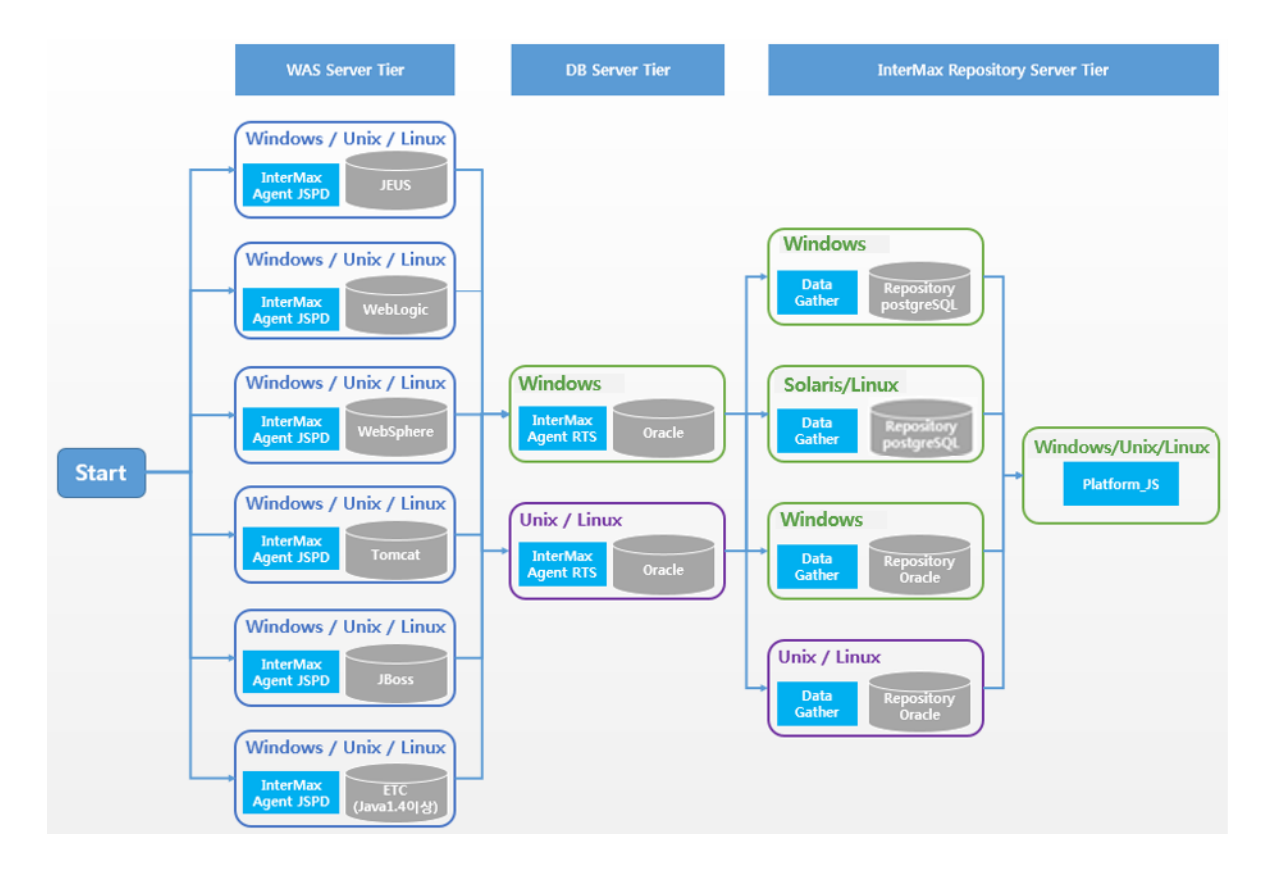

# **1.3. InterMax License**

InterMax License Key 는 InterMax Agent Set 을 구동하기 위해 필요하다.

## 1.3.1. Trial License Key

Trial License Key 는 테스트 목적으로 한정된 기간 동안만 사용할 수 있다.

# 1.3.2. Formal License Key

Formal License Key 는 제품 계약 이후에 발급되며, License Key 요청 시 다음과 같은 정보를 제공해야 한다.

| 범주             | 항 목                                         |
|----------------|---------------------------------------------|
| 업무명            | 업무 명                                        |
| OS 정보          | Unix Type<br>Unix Version<br>Unix Bit Level |
| Database 정보    | Oracle Version                              |
| (Oracle 일 경우)  | Oracle Bit Level<br>Oracle SID              |
| Host Server 정보 | IP Address                                  |
|                | Host ID                                     |
|                | Real CPU                                    |
|                | Dual Core Count                             |

Note. InterMax License 정책은 CPU Core 단위이며, Server의 Host ID와 CPU Core 수를 이용하여 Formal License Key의 유효성을 체크한다. 따라서, 발급 받은 Formal License Key는 해당 서버에서만 사용 가능하며, 해당 서버의 CPU Core 수가 증가한 경우에는 Formal License Key Validation 체크 오류가 발생하므로, InterMax Agent Set 이 정상 동작하지 않는다. 따라서 CPU Core 수가 증가하는 경우에는, 사전에 Formal License Key 를 재 신청해야만 한다. (경우에 따라, 재 계약이 필요할 수도 있다)

# 2. Data Collection Layer 설치 및 구성

# 2.1 InterMax WAS Agent Set (JSPD)

# 2.1.1 사전 준비사항

| 항목           | 표준 권장 사양               |
|--------------|------------------------|
| WAS Type     | J2EE 기반                |
| Java Version | Java 1.4 이상 ~ 1.8 지원   |
| OS Disk Size | Agent Set Size : 100MB |

Note. JAVA 기반 데몬 또한 모니터링이 가능하다.

#### Network Port (Windows)

WAS Agent 는 1314 TCP 포트를 사용하여 Slave Data Gatherer 와 통신을 한다. 제어판에서 1314 TCP 포 트를 Inbound/Outbound 로 모두 허용해준다.

| Winde                                                       | ecurity                                                                                                    |                                                                                                    | _ <b>_</b> ×                                                                                                    |                                                                                                    |                                                                                                    |
|-------------------------------------------------------------|----------------------------------------------------------------------------------------------------|----------------------------------------------------------------------------------------------------|----------------------------------------------------------------------------------------------------|----------------------------------------------------------------------------------------------------|----------------------------------------------------------------------------------------------------|
|                                                             |                                                                                                    |                                                                                                    |                                                                                                    |                                                                                                    |                                                                                                    |
| Inbound Rules                                               |                                                                                                    | Actions                                                                                                    |                                                                                                    |                                                                                                    |                                                                                                    |
| Name<br>AllShareFramework DMS s<br>AllShareFramework DMS s  | Group Pro<br>ervice Pub<br>ervice Pub                                                                                                    | file Inbound Rules                                                                                                    | s<br>D                                                                                                    | -                                                                                                    |                                                                                                    |
| <b>@</b>                                                    | Windows Fi                                                                                                    | rewall with Advance                                                                                                    | d Security                                                                                                    | /                                                                                                    | _ 🗆 ×                                                                                                    |
| File Action View Help                                       |                                                                                                    |                                                                                                    |                                                                                                    |                                                                                                    |                                                                                                    |
| Windows Firewall with A                                     | Outbound Rules                                                                                                    |                                                                                                    |                                                                                                    | Actions                                                                                                    |                                                                                                    |
| E Inbound Rules                                             | Name                                                                                                    | Group                                                                                                    | Profile ^                                                                                                    | Outbound Rules                                                                                                    |                                                                                                    |
| In Courbourd Roles<br>N Connection Security R<br>Monitoring | Bitcasa for Samsung     CheckPointVPN     Connect to a Network Projector (…     Connect to a Network Projector (…     Conne Networking - DNG Policy …     Core Networking - Ostipa Policy …     Core Networking - Muticast List…     Core Networking - Muticast List…     Core Networking - Mutic | Bitcase for Samsung<br>OheckPoint/VN<br>Connect to a Network<br>Connect to a Network with<br>Connect to a Network with<br>Connect to a Network with<br>Connect to a Network with<br>Connect to a Network with<br>Connect to a Network with<br>Conne Networking<br>Core Networking<br>Core Networking | All<br>Doma<br>Privat-<br>Doms<br>Privat-<br>Privat-<br>Privat-<br>All<br>All<br>All<br>All<br>All<br>All<br>All<br>All<br>All<br>Al | Idea     New Rule       Itier by Profile     Itier by Profile       Itier by State     Itier by Group       View     Itier by Group       Itier by Group     Itier by Group       Itier by Group     Itier by Group       Itier by Group     Itier by Group       Itier by Group     Itier by Group       Itier by Group     Itier by Group       Itier by Group     Itier by Group       Itier by Group     Itier by Group       Itier by Group     Itier by Group       Itier by Group     Itier by Group                                                                                                    |                                                                                                    |
|                                                             | C                                                                                                    |                                                                                                    |                                                                                                    |                                                                                                    |                                                                                                    |
|                                                             | Winds Inbound Rules Name AliShareFramework DMS s AliShareFramework DMS s File Action View Help Window Rules Different Rules Aconsection Security R Montoring                                                                                                    |                                                                                                    | Inbound Rules     Actions       Name     Group     Profile       AllShareFramework DMS service                                       | Windows Firewall with Advanced Security         Inbound Rules         Name       Group       Profil       Inbound Rules         AllShareFramework DMS service _       Public       Inbound Rules       Inbound Rules         AllShareFramework DMS service _       Public       Into and Rules       Inbound Rules         Windows Firewall with Advanced Security       Inbound Rules       Into and Rules       Into and Rules         Windows Rule       Inbound Rules       Inbound Rules       Into and Rules       Into and Rules         Inbound Rules       Inbound Rules       Into and Rules       Into and Rules       Into and Rules         Connect to a Network Projector (_ Connect to a Network, | Windows Firewall with Advanced Security         Inbound Rules         Name       Group       Profit         AllShareFramework DMS service |

#### Network Port (Unix / Linux)

JSPD 는 1314 TCP 포트를 사용하여 Slave Data Gatherer 와 통신한다. 포트 사용여부 확인 방법은 다음과 같다.

\$ netstat –an | grep 1314

Note. DB Server 에 대한 2404(Default) UDP 포트도 오픈되어 있어야 한다.

#### WAS Agent Set 구성

WAS(JVM) 데몬에 추가되는 JSPD 모듈 외에 해당 서버에 설치되는 agent 프로세스로 각 기능별로 다음과 같이 세가지 agent set 으로 구성된다.

- **IMXOSM :** 해당 OS 의 Memory 나 CPU 등 OS 리소스에 대한 정보를 수집한다.
- **IMXTXN :** SQL 관련 정보를 수집한다.
- **IMXUTS :** Remote Data 관련 정보를 수집한다.

### 2.1.2. 설치 절차

#### Windows 환경

1 WAS Agent 설치를 위해서는 다음과 같은 설치 파일들이 필요하다. 다음 파일들을 WAS 서버에 업로드 한다.

| 파일 명                      | 설명              |
|---------------------------|-----------------|
| InterMax_Agent_YYMMDD.tar | WAS Agent 설치 파일 |
| Licensekey                | 라이선스 파일         |

2 업로드한 파일의 압축을 WAS Os User Home Directory 에 해제한다.

{압축 해제 경로}\intermax\jspd 디렉토리를 이하 %JSPD\_HOME%이라고 하겠다.

Note. 압축 해제 위치는 변경 될 수 있다.

3 내부 프로세스 정보 및 Data Gatherer 정보를 입력하기 위해

서 %JSPD\_HOME%\cfg\agent\jspd.prop 파일을 수정한다. 기본 설정 파라미터는 다음과 같다.

| 항 목      | 설명                                      |
|----------|-----------------------------------------|
| WR_ADDR  | Slave Data Gatherer 의 IP:Port 정보를 입력한다. |
| TXN_ADDR | IMXTXN port 정보를 입력한다.                   |
| UTS_ADDR | IMXUTS port 정보를 입력한다.                   |

#### 수행 예제

# WR\_ADDR WR\_ADDR=192.168.123.52:1314

#\${UDP\_PORT|UDP\_PORT} TXN\_ADDR=2404

#\${UDP\_PORT|UDP\_PORT} UTS\_ADDR=2504

4 InterMax WAS Agent 기동을 위해서는 InterMax 옵션을 각 WAS 의 Start Batch 파일에 적용해 야 한다. InterMax 옵션은 다음과 같다.

#### Java Version 1.7 이상

-noverify -Djspd.wasid={WAS\_ID} -javaagent:%JSPD\_HOME%\lib\jspd.jar

#### Java Version 1.5 이상

-Djspd.wasid={WAS\_ID}-javaagent:%JSPD\_HOME%\lib\jspd.jar

#### Java Version 1.4

-Djspd.wasid={WAS\_ID}-Xbootclasspath/p:%JSPD\_HOME%\lib\jspd.jar;%JSPD\_HOME%\lib\jspd.common.jar;JSPD\_HOME%\lib\jspd-pool.jar

**Note1**. WAS\_ID는 각 WAS 와 각 Agent 를 매핑하기 위한 용도로 사용되며 1 부터 65535 까지 부여 할 수 있다. 동일한 번호가 중복 설정 되지 않도록 각별히 주의 해야 한다.

**Note2.** Java Version 1.4 이하인 환경에서는 %JSPD\_HOME%\build-jdk 폴더로 이동하여 build.bat jdk 실행 해야 한다.

- 5 자세한 내용은 각 "Appendix. WAS 벤더 별 InterMax Option 설정"을 참고한다.
- 6 라이센스 적용을 위해서 %JSPD\_HOME%\cfg\ 디렉터리로 License file 을 복사한다.

#### Unix / Linux 환경

1 WAS Agent 설치를 위해서는 다음과 같은 설치 파일들이 필요하다. 해당 파일을 Binary 형식으로 업로 드 한다.

| 파일 명                      | 설명              |
|---------------------------|-----------------|
| InterMax_Agent_YYMMDD.tar | WAS Agent 설치 파일 |
| Licensekey                | 라이선스 파일         |

1 업로드 한 파일의 압축을 WAS OS User Home Directory 에 해제한다. 압축 해제 방법은 다음과 같다. {압축 해제 경로}/Jspd 디렉토리를 이하 \$JSPD\_HOME 이라고 하겠다.

\$ tar –xvf InterMax Agent YYMMDD.tar

2 내부 프로세스 정보 및 Data Gatherer 정보를 입력하기 위해서 \$JSPD\_HOME/cfg/agent/jspd.prop 파일을 수정한다. 기본 설정 파라미터는 다음과 같다.

| 항 목      | 설명                                      |
|----------|-----------------------------------------|
| WR_ADDR  | Slave Data Gatherer 의 IP:Port 정보를 입력한다. |
| TXN_ADDR | IMXTXN port 정보를 입력한다.                   |
| UTS_ADDR | IMXUTS port 정보를 입력한다.                   |

#### 3 수행 예제

# WR\_ADDR WR\_ADDR=192.168.123.52:<mark>1314</mark>

#\${UDP\_PORT|UDP\_PORT} TXN ADDR=2404

#\${UDP\_PORT|UDP\_PORT}

UTS\_ADDR=2504

InterMax WAS Agent 기동을 위해서는 InterMax 옵션을 각 WAS 의 start script 파일에 적용해야 한
 다. InterMax 옵션은 다음과 같다.

#### Java Version 1.7 이상

-noverify -Djspd.wasid={WAS\_ID} -javaagent:\$JSPD\_HOME/lib/jspd.jar

#### Java Version 1.5 이상

-Djspd.wasid={WAS\_ID} -javaagent:\$JSPD\_HOME/lib/jspd.jar

#### Java Version 1.4

-Djspd.wasid={WAS\_ID}-Xbootclasspath/p:\$JSPD\_HOME/lib/jspd.jar;%JSPD\_HOME%\lib\jspdcommon.jar;JSPD\_HOME%\lib\jspd-pool.jar

```
Note1. WAS_ID는 각 WAS 와 각 Agent 를 매핑하기 위한 용도로 사용되며 1 부터 65536 까지 부여 할 수 있다. 동일한 번호가 중복 설정 되지 않도록 각별히 주의 해야 한다.
```

**Note2.** Java Version 1.4 이하인 환경에서는 \$JSPD\_HOME/build-jdk 폴더로 이동하여 build.sh jdk 실행해야 한다.

5 라이센스 적용을 위해서 \$JSPD\_HOME/cfg/ 디렉터리로 License file 을 복사한다.

#### DB 모니터링 연동 시 추가 설정

DB 모니터링을 위해서는 \$JSPD\_HOME/cfg/agent/imx.prop 파일을 수정한다.

| 항목       | 설 명                            |  |  |
|----------|--------------------------------|--|--|
| IMX ADDR | IMXDBM 주소와 UDP PORT            |  |  |
| DB ADDR  | 모니터링 대상 DB의 주소(VIP).포트. SID 정보 |  |  |

#### 수행 예제

# IMX ADDR = DB ADDR 10.10.202.183:2604=10.10.202.183.1521.ora112

Note1. IMX ADDR 은 Virtual IP 가 아닌 실제 IP 를 입력해야 한다. Note2. SID 는 소문자로 입력한다. Note3. IMX\_ADDR 포트는 IMXDBM 의 jspd.prop 에 설정한 UDP\_ PORT 이다

# 2.1.3. OS 별 추가 설정

OS 별로 다음과 같이 추가적인 설정이 필요하다.

AIX

GC 관련 데이터(수행시간, 수행횟수)를 수집해야 하는 경우 다음과 같은 설정이 필요하다.

| 항 목         | 설명                                                                                  |  |  |
|-------------|-------------------------------------------------------------------------------------|--|--|
| JAVA 1.4 이하 | \$JAVA_HOME에서 findname *.so command 를 수행한다.                                         |  |  |
|             | 하위 디렉토리 중 *.so 파일이 모여 있는 곳을 확인한다.                                                   |  |  |
|             | JAVA 32 bit 인 경우 libXmJvmpiSvc_32.so 파일을 ppc 하위 디렉토리 중<br>*.so 파일이 모여 있는 곳에 복사한다.   |  |  |
|             | JAVA 64 bit 인 경우 libXmJvmpiSvc_64.so 파일을 ppc64 하위 디렉토리 중<br>*.so 파일이 모여 있는 곳에 복사한다. |  |  |
| JAVA 1.5 이상 | \$JAVA_HOME 에서 findname *.so command 를 수행한다.                                        |  |  |
|             | 하위 디렉토리 중 *.so 파일이 모여 있는 곳을 확인한다.                                                   |  |  |
|             | JAVA 32 bit 인 경우 libXmJvmtiSvc_32.so 파일을 ppc 하위 디렉토리 중<br>*.so 파일이 모여 있는 곳에 복사한다.   |  |  |
|             | JAVA 64 bit 인 경우 libXmJvmtiSvc_64.so 파일을 ppc64 하위 디렉토리 중<br>*.so 파일이 모여 있는 곳에 복사한다. |  |  |

#### 수행 예제

Java Version 1.4

\$JSPD\_HOME/lib/jni/libXmJvmpiSvc.so 32 bit 인경우 \$ cp \$JSPD\_HOME/lib/jni/libXmJvmpiSvc.so \${JAVA\_HOME}/../ppc/ 64bit 인 경우 \$ cp \$JSPD\_HOME/lib/jni/libXmJvmpiSvc.so \${JAVA\_HOME}/../ppc64/ 파일 복사 후 사용자 권한을 해당 디렉토리 권한과 동일하게 변경한다. \$ cd \${JAVA\_HOME}/../ppc{\_64} \$ chown root:root libXmJvmpiSvc.so

#### Java Version 1.5 이상

\$JSPD\_HOME/lib/jni/libXmJvmtiSvc.so 32 bit 인경우 \$ cp \$JSPD\_HOME/lib/jni/libXmJvmtiSvc.so \${JAVA\_HOME}/../ppc/ 64bit 인 경우 \$ cp \$JSPD\_HOME/lib/jni/libXmJvmtiSvc.so \${JAVA\_HOME}/../ppc64/ 파일 복사 후 사용자 권한을 해당 디렉토리 권한과 동일하게 변경한다. \$ cd \${JAVA\_HOME}/../ppc{\_64} \$ chown root:root libXmJvmtiSvc.so

Note1. Java 를 설치한 소유자가 root 인 경우 root 권한이 필요하다. Note2. 위에서 언급한 \$JAVA\_HOME은 실제 WAS 가 사용하는 JAVA 를 말한다.

#### Sun Solaris

OS 가 Sun 일 경우 다음과 같은 추가 적인 설정이 필요하다.

| 항 목 | 설 명                                             |
|-----|-------------------------------------------------|
| Sun | \$JAVA_HOME에서 find . –name *.so command 를 수행한다. |

하위 디렉토리 중 \*.so 파일이 모여 있는 곳을 확인한다. JAVA 32 bit 인 경우 libgcc\_s.so.1\_32 파일을 sparc 하위 디렉토리 중 \*.so 파일이 모여 있는 곳에 복사한다. JAVA 64 bit 인 경우 libgcc\_s.so.1\_64 파일을 sparc9 하위 디렉토리 중 \*.so 파일이 모여 있는 곳에 복사한다.

#### 수행 예제

\$JSPD\_HOME/lib/jni/libgcc\_s.so.1 32 bit 인경우 \$ cp \$JSPD\_HOME/lib/jni/libgcc\_s.so.1 \${WAS\_JAVA}/../sparc/ 64bit 인 경우 \$ cp \$JSPD\_HOME/lib/jni/libgcc\_s.so.1 \${WAS\_JAVA}/../sparc9v/ 파일 복사 후 사용자 권한을 해당 디렉토리 권한과 동일하게 변경한다. \$ cd \${WAS\_JAVA}/../sparc{9v} \$ chown root:root libgcc\_s.so.1

Note1. Java 를 설치한 소유자가 root 인 경우 root 권한이 필요하다. Note2. 위에서 언급한 \$JAVA\_HOME은 실제 WAS 가 사용하는 JAVA 를 말한다.

# 2.1.4 기동 방법

OS 별 추가 설정 작업을 진행한 뒤 WAS 를 재기동 한다. InterMax Agent 는 WAS 와 생사를 같이 하기 때 문에 특별한 관리 포인트가 없다. 따라서 기동은 기존 WAS 기동 방법에 따라 기동한다.

### 2.1.5. InterMax WAS Agent 기동

- 1. JSPD 가 기동되면 IMXOSM 를 기동 시킨다. (JSPD 는 WAS(JVM) 기동시 함께 기동된다)
- 2. IMXOSM 기동되면 IMXTXN 를 기동 시킨다.
- 3. IMXOSM 기동되면 IMXUTS 를 기동 시킨다

# 2.2 InterMax DB Agent Set (IMXDBM)

| 항목             | 표준 권장 사양              |  |  |
|----------------|-----------------------|--|--|
| Oracle Version | Oracle 9i 이상          |  |  |
| OS Disk Size   | Agent Set Size : 10MB |  |  |

## 2.2.1 사전 준비사항

#### OS 사용자 권한

Oralce 설치 사용자와 동일한 권한을 가진 사용자 또는 DBA 그룹에 속해 있는사용자를 생성하여 DB Agent 를 설치한다. Linux 계열은 Bash, Unix 계열은 Ksh 을 사용한다. 생성 방법은 다음과 같다.

# useradd -d {home-dir} -s {shell Path} -g {oracle gid} -G {oracle groups} intermax # passwd intermax

Note1. Maxgauge 가 설치 되어 있는 경우 OS User 를 생성할 필요 없이 MaxGauge 의 OS User 로 설치를 진행하면 된다. Note2. Windows 환경에서의 사용자 생성은 제어판 > 사용자 계정에서 할 수 있다.

#### InterMax Profile Setting (Windows 환경에서는 생략)

DBMS 접속을 위해 Oracle 사용자의 .profile 중 ORACLE\_HOME, ORACLE\_BASE, ORACLE\_SID, PATH 를 intermax 사용자의 .profile 에 추가 한다.

PATH=\$PATH:\$HOME/bin export PATH #Oracle config export ORACLE\_BASE=/app/oracle export ORACLE\_HOME=\$ORACLE\_BASE/product/11.2/db\_01 export ORACLE\_SID=orcl #export CRACLE\_SID=orcl #export EDITOR=vi #Linux config export EDITOR=vi #Linux config export CLASSPATH=\$ORACLE\_HOME/JRE/lib:\$ORACLE\_HOME/jlib export PATH=\$PATH:\$ORACLE\_HOME/JRE/lib:\$ORACLE\_HOME/jlib export \$ORACLE\_HOME/lib/libcIntsh.\* export LANG=en-US.UTF-8

#### **Oracle Version**

해당 Instance 의 Oracle Version 에 대한 정보를 확인한다. 방법은 다음과 같다 SQL> select \* from v\$version;

#### 수행 예제

BANNER

Oracle Database 11g Enterprise Edition Release 11.2.0.1.0 - Production PL/SQL Release 11.2.0.1.0 - Production CORE 11.2.0.1.0 Production TNS for Linux: Version 11.2.0.1.0 - Production NLSRTL Version 11.2.0.1.0 - Production

#### **Oracle Instance**

해당 Instance 이름을 확인한다. 확인 방법은 다음과 같다. SQL> select instance\_name from v\$instance;

#### 수행 예제

INSTANCE\_NAME

#### **Oracle Numa Segment**

인터맥스는 Uniform Memory Access 와 Non-uniform Memory Access (NUMA) 두 가지 방식 모두 지원하 기 때문에 서버의 NUMA 여부 확인이 필요하다. SID 배열을 통한 NUMA 확인 방법은 다음과 같다. SQL> select sid from v\$session;

#### 수행 예제

| SID |                                          |
|-----|------------------------------------------|
|     |                                          |
| 21  |                                          |
| 22  |                                          |
| 126 | <-SID 배열이 증가하는 부분이 있는 경우 Numa Segment 사용 |
| 127 |                                          |
| 128 |                                          |

Note1. NUMA 구조의 서버는 분산된 segment 를 사용하기 때문에 SID 의 배열이 10~100 단 위로 증가한다. 일반적으로 Oracle 11g 이후 버전에서는 대부분 NUMA segment 를 사용한다. Note2. 여기서 말하는 NUMA 는 NUMA 아키텍처를 의미하는 것은 아니다. Oracle Session Structure Array 가 연속적인 메모리 공간에 위치하는지, 아니면 2 개 이상의 메모리 공간에 분 산되어 위치하는지의 여부에 따라, 편의상 UMA, NUMA 라고 지칭한다는 점에 유의하도록 한 다.

#### Shared Memory IPC key

인터맥스의 DB Agent 는 Shared Memory 의 IPC key Address 를 통해 SGA Direct Access 한다. 해당 Instance 의 IPC Key 확인 방법은 다음과 같다. (Windows 환경에서는 SID 로 대체) Unix OS (Linux) \$ ipcs -mb (ipcs -m)

#### 수행 예제

| Shared Memory Segments |            |       |        |       |        |        |
|------------------------|------------|-------|--------|-------|--------|--------|
| Key                    | shmid      | owner | perms  | bytes | nattch | status |
| 0x00                   | 000000 370 | 2785  | root   | 644   | 80     | 2      |
|                        |            |       |        |       |        |        |
| 0x00                   | 000000 475 | 1378  | oracle | 640   | 4096   | 0      |
| 0x99                   | 2513cc 478 | 4147  | oracle | 640   | 4096   | 0      |
|                        |            |       |        |       |        |        |

Note. 한 대의 Instance 에 2 개 이상의 IPC Key 값이 존재하는 경우 Oradebug 를 이용하여 올바른 IPC Key 값을 확인한다.

#### Oradebug 를 사용하여 IPC Key 확인 방법은 다음과 같다.

SYS> oradebug setmypid Statement processed. SYS> oradebug ipc Information written to trace file. SYS> oradebug tracefile name /u01/app/oracle/admin/orcl/udump/orcl\_ora\_00000.trc SYS> ! cat /u01/app/oracle/admin/orcl/udump/orcl\_ora\_00000.trc

#### 수행 예제

Area #5 `skgm overhead' containing Subareas 5-5 Total size 0000000000003000 Minimum Subarea size 00000000 Area Subarea Shmid Stable Addr Actual Addr 5 5 4784147 0x00000092000000 0x00000092000000

**Note.** 'skgm overhead' 구간의 shmid 값을 확인하여, 해당 shmid 의 IPC key 값을 ipcs command 를 이용하여 확인한다.

#### **Oracle PMON**

해당 Instance 의 Oracle PMON 의 이름과 소유자를 확인한다. 확인 방법은 다음과 같다. (Windows 환경에서는 Oracle Process 명으로 대체) \$ ps -ef | grep pmon

#### 수행 예제

\$ ps -ef | grep pmon oracle 45410 1 0 10:12 ? 00:00:01 ora\_pmon\_orcl

#### **Network Port**

WAS Agent 로 부터 트랜잭션 정보를 받기 위해 2404 UDP 포트를 사용한다. 다른 프로세스에 의해 해당 포트가 사용 중인지 여부를 사전에 다음과 같은 명령어로 확인한다. \$ netstat -an | grep 2404

# 2.2.2. 설치 절차

#### Windows 환경

1. 설치 파일 업로드

인터맥스는 다음과 같은 설치 파일들이 필요하며, 해당 파일을 서버에 복사한다.

| 파일 명 | 설 명 |
|------|-----|
|------|-----|

| InterMax_DBM_[OS Ver]_[Oracle Ver].tar | InterMax DB Agent Set 설치 파일 |
|----------------------------------------|-----------------------------|
| Licensekey                             | 라이선스 파일                     |

2. 설치 파일 압축해제.

업로드한 파일의 압축을 해제한다. {압축 해제 경로}\intermax\를 이하 %IMX\_HOME% 이라고 하겠다.

Note. 압축 해제 위치는 변경 될 수 있다.

현재 Window 버전에서는 자동 설치는 지원하지 않는다. 수동 설치를 수행한다.

#### 수행 예제

\> md %IMX\_HOME%\cfg\{SID}RTS \> copy %IMX\_HOME%\cfg\sample\\* %IMX\_HOME%\cfg\{SID}RTS

3. 환경 파일 설정

DB Agent 설정을 하기 위해 %IMX\_HOME% \cfg \{SID}RTS \ 위치의 환경설정파일을수정한다

#### Jspd.prop

기본 설정 파라미터는 다음과 같다.

| 항 목      | 설명                               |
|----------|----------------------------------|
| WR_ADDR  | Data Gatherer 의 IP 정보와 포트를 입력한다. |
| TXN_ADDR | IMXDBM 연결 Port 정보를 입력한다.         |

#### 수행 예제

#\${IP}:\${TCP\_PORT} WR\_ADDR=10.10.202.182:1314

#\${UDP\_PORT|UDP\_PORT} TXN\_ADDR=2604

#### Imx.prop

기본 설정 파라미터는 다음과 같다.

| 항 목     | 설 명                     |  |
|---------|-------------------------|--|
| DB_ADDR | DB IP.LISTENER PORT.sid |  |

#### 수행 예제

# DB Address, copy address from imx.dbm # DB\_ADDR=127.0.0.1.1521.orcl(IP.PORT.SID) DB\_ADDR=10.10.202.183.1521.ora112

Note1. DB IP 는 Virtual IP 가 아닌 실제 IP 를 입력해야 한다.

Note2. PORT 는 Oracle 의 LISTENER PORT 이다. Note3. SID 는 소문자로 입력해야 한다.

#### common.conf

기본 설정 파라미터는 다음과 같다.

| 항 목       | 설명                   |
|-----------|----------------------|
| ipc_key   | SID 명을 입력한다.         |
| pmon_name | Oracle 프로세스 명을 입력한다. |

#### 수행 예제

# Oracle shared memory key ipc\_key=ora112

# Oracle PMON process name pmon\_name=oracle.exe

**Note1**. InterMax common.conf 설정에 대한 상세 설명은 "InterMax Administration Guide" 를 참고한다.

#### 4. 환경 파일 생성

Windows 환경에서는 IMXDBM 이 사용하는 환경 파일을 수동으로 생성 해야 한다.

%INTERMAX\_HOME%\util\db\_setup 폴더로 이동한다.

#### Maxgauge User 생성

Intermax 에서 사용하는 DB User 를 생성하고 권한을 부여한다. SQL\*PLUS 에 SYS User 로 접속하여 **run\_by\_sys.sql** 실행한다.

#### 수행 예제

D:\Intermax\IXMDBM\util\db\_setup>sqlplus "/ as sysdba"

Oracle Database 11g Enterprise Edition Release 11.2.0.1.0 - 64bit Production With the Partitioning, OLAP, Data Mining and Real Application Testing options SQL> @run\_by\_sys.sql Enter MaxGauge USER :maxgauge Enter password for maxgauge :maxgauge Enter Default Tablespace for maxgauge :users Enter Temporary Tablespace for maxgauge :temp

#### List.conf 생성

5. Intermax 에서 사용하는 DB의 Stat, Event 정보 수집을 위한 환경 파일을 생성한다.

# SQL\*PLUS 에 maxgauge User 로 접속하여 **listconf3.sql 실행한다.**

수행 예제

D:\Intermax\IXMDBM\util\db\_setup>sqlplus maxgauge/maxgauge

Copyright (c) 1982, 2010, Oracle. All rights reserved. Oracle Database 11g Enterprise Edition Release 11.2.0.1.0 - 64bit Production With the Partitioning, OLAP, Data Mining and Real Application Testing options

SQL> @listconf3.sql

#### env 생성

6. Intermax 에서 사용하는 환경파일을 생성한다. mkenv.exe 을 실행한다.

수행 예제

D:\Intermax\IXMDBM\util\db\_setup>mkenv.exe

**Note.** Env 파일과 list.conf 파일이 생성되면 해당 파일을 다음위치로복사한다. %INTERMAX\_HOME%\cfg\{SID}RTS

#### 7. 서비스 등록 및 삭제

서비스 등록 명령어는 다음과 같다. 반드시 관리자권한을 가진 입력창에서 실행 해야 한다. %IMX\_HOME%lib\imx\imxdbm -c {SID}RTS -install -H {IMX\_HOME}

#### 수행 예제

c:\intermax>Imxdbm -cIM\_RTS -install -H c:\intermax 서비스 삭제 명령어는 다음과 같다. %IMX\_HOME%\lib\imx\imxdbm -c {SID}RTS -remove -H {IMX\_HOME}

#### 수행 예제

c:\intermax> Imxdbm -c IM\_RTS -remove -H c:\intermax

8. 라이선스 파일 적용

%IMX\_HOME%\cfg 디렉토리로 License file 을 이동한다.

#### Unix / Linux 환경

1. 설치 파일 업로드

인터맥스는 다음과 같은 설치 파일들이 필요하며, 해당 파일을 Binary 형식으로 업로드한다.

| 파일 명                                   | 설명                          |
|----------------------------------------|-----------------------------|
| InterMax_DBM_[OS Ver]_[Oracle Ver].tar | InterMax DB Agent Set 설치 파일 |
| Licensekey                             | 라이선스 파일                     |

수행 예제

Ex) OS : Linux 6.2, Oracle Version : 11.2.0.1, Numa Segment FTP> put InterMax\_DBM\_linux\_64\_ora\_112\_160928.tar FTP> put License\_.key

#### 2. 설치 파일 압축해제

업로드한 파일의 압축을 maxgauge 사용자 Home Directory 에 해제한다. 압축 해제 방법은 다음과 같다. \$tar-xvf InterMax\_DBM\_[OS Ver]\_[Oracle Ver].tar

#### 수행 예제

\$tar-xvfInterMax\_DBM\_linux\_64\_ora\_112\_160928.tar

3. InterMax 환경 파일 실행

인터맥스 홈으로 이동하여 환경변수**(.mxgrc**) 파일을 실행한다. \$cd/home/maxaguge/intermax .\$..mxgrc.

#### 4. Install Script 실행

Install 폴더 안에 있는 install.sh 를 사용하여 자동설치를 수행한다.

| 항목                       | 설명                                   |  |
|--------------------------|--------------------------------------|--|
| DBM setup Type           | 모니터링 대상 DB Type                      |  |
| Database owner           | Oracle Instance 를 구동한 OS 유저          |  |
| Conf name                | [ORACLE_SID]RTS                      |  |
|                          | ORACLE_SID 대문자로 입력                   |  |
| IPC Key                  | 설치 필요 체크사항의 Oracle Shared Memory Key |  |
| PMON process             | 설치 필요 체크사항의 Oracle PMON Name         |  |
| DBM UDP port             | WAS Agent 와 통신 포트 (Default 2404)     |  |
| Data Gather IP address   | DG Slave 의 설치 IP 주소                  |  |
| Data Gather Port         | DG Slave 와 통신 포트 (Default 1314)      |  |
| DBM ENV Server port      | DBM 내부 통신 포트 (Default 2405)          |  |
| DB_ADDR IP ADDRESS       | Database 설치 주소                       |  |
| DB_ADDR PORT             | Database 의 LISTENER PORT             |  |
| DB_ADDR Database Name    | Database 의 SID                       |  |
| Oracle Database user     | MaxaGauge DB 유저 생성                   |  |
| Oracle Database Password | MaxGauge DB 유저 암호                    |  |
| Default Tablespace       | MaxGauge User 의 Default Tablespace   |  |
| Temporary Tablespace     | MaxGauge User 의 Temporary Tablespace |  |
| Conf file                | 서버 에이전트 Configuration 파일 생성          |  |
| Run_by_sys               | MaxGauge DB User 생성 및 권한 부여          |  |
| Env                      | Agent 의 필요 환경 File 생성                |  |
| List.conf                | Agent 의 필요 환경 File 생성                |  |

#### 수행 예제

\$ cd \$INTERMAX\_HOME/install \$. install.sh

Welcome to Intermax DBM setup

Enter DBM setup Type: [1:oracle, 2:db2] 1

Enter Database owner: [oracle] oracle

Enter Maxgauge conf name: [ora112] ORA112RTS

1) 0xd3ac6c80 Select ipc key: 1 ipc key : d3ac6c80

ora\_pmon\_orcl 1) ora\_pmon\_orcl Select pmon process name: 1 pmon name : ora\_pmon\_orcl

DBM UDP Port number : [2604] 2604

DataGather IP Address : [] 192.168.0.10

DataGather Port number : [1314] 1314

DBM ENV Server Port number : [2405] 2405

DB\_ADDR IP Address : [] 10.10.202.183

DB\_ADDR Port number : [1521] 1521

DB\_ADDR Database Name (SID) : [ORA112] ora112

Enter Oracle maxgauge user: [maxgauge] maxgauge

Oracle maxgauge pass:

\*\*\*\*\*

Default Tablespace for MaxGauge: [USERS] USERS Temporary Tablespace for MaxGauge: [TEMP] TEMP \_\_\_\_\_ Conf name ORA112RTS IPC key 0xd3ac6c80 pmon name ora\_pmon\_ORA112 UDP port 2404 DataGather Address 192.168.0.10:1314 ENV Server Port 2405 DB Address 10.10.202.183.1521.ora112 Maxgauge user maxgauge \_\_\_\_\_ Cfg directory created Make conf files (common.conf, imx.prop, jspd.prop. ...) Execute run\_by\_sys ... Done. Make env ... /home/intermax/YU\_RTS/intermax/util/db\_setup/mke.sh version: Linux 11.2.0.3.0 - 64bit build: Mar 3 2015 11:15:59 sga\_base\_addr: 0x6000000 s: Oxa5f8 e: 0x9650 p: 0x9488 p: 0x0528 p: 0xcb38 h: 0xa680 s: 0xc9a0 u: 0x0020 d: 0x2b3f0 v: 0x1138 d: 0x25a28 s: 0x0000 f: 0x0170 n: 0x0010 t: 0x2ba08 s: 0xa5f8 e: 0x9648 e: 1152 db version: 0xb200300] Done. Make list.conf ... Done. DBM Installation is complete.

#### 5. 라이선스 파일 적용

\$INTERMAX\_HOME/cfg 디렉토리로 License file 을 이동한다.

# 2.2.3. 기동 방법

#### Windows 환경

services.msc 목록을 통해 InterMax DB Agent 를 구동 시킨다. InterMax DB Agent Set 은 Window Local Service 로 등록되며, Service(Local) 에서의 각각의 서비스를 실행하여 기동한다.

| 🔘 서비스(로컬)                 |                                              |       |    |       |                 |
|---------------------------|----------------------------------------------|-------|----|-------|-----------------|
| InterMax Database Monitor | 이름 ^                                         | 설명    | 상태 | 시작 유형 | 다음 사용자로 로그온     |
| Service (IXMDBM)          | 🆏 IKE and AuthIP IPsec Keying Modules        | IKEE  | 실행 | 자동(트리 | Local System    |
| 서비스 시작                    | 🧠 Image Protect Service                      | Imag  | 실행 | 자동    | Local System    |
|                           | 🤹 Innosvc81                                  | Innor | 실행 | 자동    | Local System    |
|                           | 🥋 Intel(R) HD Graphics Control Panel Service | Servi |    | 자동(트리 | Local System    |
|                           | 🖏 Interactive Services Detection             | 대화    |    | 수동    | Local System    |
|                           | 🙀 InterMax Database Monitor Service (IXMDBM) |       |    | 수동    | Local System    |
|                           | 🤹 Internet Connection Sharing (ICS)          | 홈 네   |    | 수동    | Local System    |
|                           | 🧠 Internet Explorer ETW Collector Service    | Inter |    | 수동    | Local System    |
|                           | 🤹 IP Helper                                  | IPv6  | 실행 | 자동    | Local System    |
|                           | 🖾 IPsec Policy Agent                         | 인터    | 실행 | 수동(트리 | Network Service |

#### Unix / Linux 환경

IMXCTL Command 를 통해 InterMax DB Agent 를 구동 시킨다.

**IMXCTL** 은 **InterMax Agent Set** 을 제어하는 유틸리티로써, OS command line 에서 사용하는 Non Interactive Mode 방식과 **IMXCTL** 유틸리티 내에서 사용하는 Interactive Mode 방식이 있다. **IMXCTL** 유틸리티의 사용법은 다음과 같다.

#Non Interactive Mode Usage: \$ imxctl <start | stop | status | restart > {config\_name} \$ imxctl version #Interactive Mode Usage: \$ imxctl RTSCTL> < start | stop | status | restart > {config\_name} RTSCTL> <version | quit | exit >

| Operation     | 설명                       |
|---------------|--------------------------|
| start         | InterMax Agent Set 시작    |
| stop          | InterMax Agent Set 종료    |
| status (stat) | InterMax Agent Set 상태 파악 |
| restart       | InterMax Agent Set 재 기동  |
| version (ver) | InterMax Agent Set 버전 출력 |

Note. IMXCTL 유틸리티의 상세 설명과 사용 예제는 "InterMax Administration Guide"를 참고한다.

# 2.2.4. 예외 처리

#### MakeConf Script Error (Windows 환경 해당 없음)

Install.sh 실행 시, Conf 파일이 생성되지 않을 경우에는 아래의 항목을 참조한다.

\$ {InterMax Home Directory}/intermax/install

| Script Name    | 설명                                                       |  |
|----------------|----------------------------------------------------------|--|
| Makecommonconf | Oracle SGA 에 Direct Memory Access 를 위해 필요한 환경 파<br>일을 생성 |  |
|                | {ORACLE_SID} {IPC_KEY} {PMON_NAME}                       |  |
| Makertsconf    | 실시간 Data 및 Log Data 전송 환경 파일을 생성                         |  |
|                | {ORACLE_SID} {RTS_PORT} {DG_IP_ADDRESS}<br>{DG_PORT}     |  |

#### Script 수행 방법 및 변수 기입방법

FILE\_PATH: {InterMax Home Directory}/intermax/install

# START COMMON FILE CREATE

\$ . makecommonconf {ORACLE\_SID} {IPC\_KEY} {PMON\_NAME}

ex) \$. makecommonconf ORCL 0x992513cc ora\_pmon\_ORCL

# START RTS FILE CREATE

\$ . makertsconf {ORACLE\_SID} {RTS\_PORT} {DG\_IP\_ADDRESS} {DG\_PORT}

ex) \$. makertsconf ORCL 5080 192.168.0.10 7000

#### Run by sys.sql Error

Install.sh 실행 시, maxgauge 유저생성 및 권한부여에 실패하면 아래의 항목을 참조한다.

\$ sqlplus DBA or SYS User Login

# InterMax user Password, Default Tablespace, Temporary Tablespace SQL> CREATE USER maxgauge IDENTIFIED BY & password DEFAULT TABLESPACE & default\_ts TEMPORARY TABLESPACE & temp\_ts;

GRANT RESOURCE TO maxgauge ; GRANT CREATE SESSION TO maxgauge; GRANT CREATE DATABASE LINK TO maxgauge; GRANT SELECT\_CATALOG\_ROLE maxgauge; GRANT SELECT ANY TABLE TO maxgauge GRANT CREATE ANY PROCEDURE TO maxgauge GRANT EXECUTE ON SYS.DBMS\_SESSION TO maxgauge GRANT EXECUTE ON SYS.DBMS\_SYSTEM TO maxgauge GRANT ALTER SESSION TO maxgauge GRANT ALTER SYSTEM TO maxgauge GRANT SELECT ANY DICTIONARY TO maxgauge

#### Env & List.conf Error

Install.sh 실행 시, Env 및 List.conf 파일 생성에 실패하면 \$INTERMAX\_HOME/util/db\_setup 에서 mke.sh , listconf3.sql 을 수행하여 수동으로 생성할 수 있다.

#### 수행 예제

# Env Create \$.mke.sh version: Linux 11.2.0.3.0 - 64bit build: Mar 3 2015 11:15:59 sga\_base\_addr: 0x60000000 s: Oxa5f8 e: 0x9650 p: 0x9488 p: 0x0528 p: 0xcb38 h: 0xa680 s: 0xc9a0 u: 0x0020 d: 0x2b3f0 d: 0x25a28 s: 0x0000 v: 0x1138 f: 0x0170 n: 0x0010 t: 0x2ba08 s: 0xa5f8 e: 0x9648 e: 1152 db\_version: 0xb200300] # List.conf Create

\$ sqlplus maxgauge/maxgauge SQL> @listconf3.sql

**Note.** Env 파일과 list.conf 파일이 생성되면 해당 파일을 다음위치로복사한다. \$INTERMAX\_HOME/cfg/{SID}RTS

# 3. AP Server 및 Data Storage Layer 설 치 및 구성

**AP Server 및 Data Storage Layer** 는 **Platform.JS, Data Gatherer, Repository Database** 세가 지로 구성된다. 각 항목이 지원하는 OS Type 은 다음과 같다.

| 설치 및 구성 항목          | 상세 기능                                          | 지원 <b>OS</b>                                                     |  |
|---------------------|------------------------------------------------|------------------------------------------------------------------|--|
| Platform.JS         | Client PC 를 통하여 모니터링 및 분<br>석을 위한 UI View 단 모듈 | Windows, Unix/Linux                                              |  |
| Data Gatherer       | 성능 데이터를 수집/가공/분석하는<br>서버단 모듈                   | Windows, Unix/Linux                                              |  |
| Repository Database | 수집된 데이터를 저장하는 데이터베<br>이스 저장소                   | PostgreSQL (Windows, Unix/Linux)<br>Oracle (Windows, Unix/Linux) |  |

# 3.1. 사전 준비 사항

## 3.1.1. AP 서버 사양

InterMax 의 AP 서버 및 Data Storage 용 서버 사양은 모니터링 대상 시스템의 규모 및 수집하는 데이터의 양에 따라 사전에 고객사와 협의하여 준비하여야 하며, 일반적으로 10-node 이내, 50-instances 이내, 1,000TPS 이하의 트랜잭션 서비스를 기준으로 다음과 같은 사양을 필요로 한다.

Repository DB는 가급적 분리 구성을 권장하며, 대용량 수집시 별도 Storage 서버 구성을 권장합니다.

| 3 항목      | 최소 사양                            | 비고        |
|-----------|----------------------------------|-----------|
| 지원 OS     | Windows, Linux, HP, AIX, Solaris |           |
| 지원되는 JDK  | JDK 1.8 지원                       |           |
| CPU(Core) | 2CPU(4Core) 이상(1.8GHz 이상)        |           |
| Memory    | 8GB 이상의 여유 메모리                   | 16G 이상 권장 |
| Hard Disk | 설치공간-100GB 이내, 로그저장공간-200GB 이상   | 충분한 공간 확보 |

Note. InterMax 데이터 수집용 AP 서버 및 Data Storage 용 서버는 Java 데몬 형태의 프로그램으로 Java 가 설치된 대부분의 OS 에서 운영이 가능하며, 하드디스크 용량은 모니터링 대상 시스템규모와 수집 데이터 량과 범위에 따라 유동적으로 확대/축소 될 수 있다.

# 3.2. Windows 환경

# 3.2.1. 사전 준비사항

Java (JDK 1.8 이상) Java 는 Data Gatherer 와 Platfrom\_JS 와 같은 서버에 설치한다. 시스템 환경 변수에 JAVA\_HOME 설정한다.

# 3.2.2. 설치 절차 (자동-Installer)

통합 Installer 를 통한 설치 방법은 다음과 같다.

- 1. Intermax 통합 설치 프로그램(InterMax\_Installer\_버전명.exe )을 실행한다.
- 2. 설치 마법사가 실행되면 Next 버튼을 클릭한다.

| i <mark>9</mark> | Setup - InterMax                                          | - 🗆 🗙               |
|------------------|-----------------------------------------------------------|---------------------|
|                  | Welcome to the InterM<br>Wizard                           | ax Setup            |
|                  | This will install InterMax Web on your com                | outer.              |
|                  | It is recommended that you close all other<br>continuing. | applications before |
|                  | Click Next to continue, or Cancel to exit Se              | tup.                |
|                  | Next >                                                    | Cancel              |

3. 라이센스 규정에 동의를 선택하고 Next 버튼을 클릭한다.

| License A                                                    | greement                                                                                                    |                                                                                                    |                                                                                    |   |
|--------------------------------------------------------------|----------------------------------------------------------------------------------------------------|----------------------------------------------------------------------------------------------------|------------------------------------------------------------------------------------|---|
| Please n                                                     | ead the following important                                                                                                    | information before continui                                                                                                    | ng.                                                                                | Ċ |
| Please r<br>agreeme                                          | ead the following License Ag<br>ent before continuing with th                                                                                                   | greement. You must accept<br>ne installation.                                                                                            | the terms of this                                                                  |   |
| Softwa                                                       | are License Agreement                                                                                                    |                                                                                                    |                                                                                    | ^ |
| PLEAS<br>CAREI<br>SOFTY<br>OF TH<br>THIS L<br>APPLI<br>YOU C | SE READ THIS SOFTWA<br>FULLY BEFORE USING<br>WARE, YOU ARE AGREE<br>IS LICENSE, IF YOU D'<br>ICENSE, DO NOT USE<br>CABLE) RETURN THE S<br>DETAINED IT FOR A REF | RE LICENSE AGREEM<br>THE SOFTWARE, BY L<br>EING TO BE BOUND BY<br>O NOT AGREE TO THE<br>THE BIZMAX SOFTWA<br>SOFTWARE TO THE PL<br>FUND. | ENT 'LICENSE'<br>JSING THE<br>Y THE TERMS<br>E TERMS OF<br>RE AND (IF<br>ACE WHERE | ~ |
|                                                              | ept the agreement                                                                                                    |                                                                                                    |                                                                                    |   |
|                                                              |                                                                                                    |                                                                                                    |                                                                                    |   |
| ◯ I acc<br>● I do                                            | not accept the agreement                                                                                                    |                                                                                                    |                                                                                    |   |

4. InterMax 설치 위치를 지정한다.

| 6 | Setup - InterMax 🛛 – 🗆 🗙                                                               |
|---|----------------------------------------------------------------------------------------|
|   | Select Destination Location<br>Where should InterMax be installed?                     |
|   | Setup will install InterMax into the following folder.                                 |
|   | To continue, click Next. If you would like to select a different folder, click Browse. |
|   | C:\EXEM\U00c7InterMax Browse                                                           |
|   | At least 301.3 MB of free disk space is required.                                      |
|   | < Bark Next > Cancel                                                                   |
|   | Council                                                                                |

5. Install 버튼을 클릭하면 설치가 시작된다. 설치 시간은 대략 2 분 정도 소요된다.

| ₿ | Setup - InterMax 🛛 🗕 🗆 🗙                                                                                                    |
|---|----------------------------------------------------------------------------------------------------|
|   | Ready to Install<br>Setup is now ready to begin installing InterMax on your computer.                                                                |
|   | Click Install to continue with the installation, or click Back if you want to review or<br>change any settings.                                      |
|   | Destination location:<br>C:\#EXEM\#InterMax<br>Start Menu folder:<br>InterMax_web<br>Additional tasks:<br>Additional tasks:<br>Create a desktop icon |
|   | <                                                                                                    |
|   | < <u>B</u> ack <u>I</u> nstall Cancel                                                                                                    |

6. 설치가 완료되면 [Finish] 버튼을 눌러 설치 마법사를 종료한다..

| 聖 | Setup - MaxGauge for Java 🛛 🗕 🛛                                                                                                    |
|---|----------------------------------------------------------------------------------------------------|
|   | Completing the MaxGauge for<br>Java Setup Wizard<br>MaxGauge for Java has been installed on your computer.<br>Click Finish to exit Setup. |
|   | Finish                                                                                                    |

**Note.** Platform.JS, Data Gather, PostgresSQL은 설치 후 모두 로컬 서비스로 자동 등록 된다.

# 3.2.3. 설치 절차 (수동)

#### PostgreSQL 수동 설치

본 Install Guide 에서는 PostgreSQL Database 설치에 대한 내용은 생략한다. 해당 Database 설치의 상세 설명은 PostgreSQL의 공식 Install Guide 를 참고한다.

#### Repository User 생성 및 Database 설정

1. PostgreSQL에서 Repository User 및 Database 를 생성하기 위해 pgAdmin3 를 실행한다.

Object browser 에서 Login Role 에 오른쪽 클릭한 후 New Login Role 을 클릭한다.

| 👎 pgAdmin III                             |                                               |
|-------------------------------------------|-----------------------------------------------|
| <u>Eile Edit Plugins View Tools H</u> elp |                                               |
| 🎽 🤔 🧠 🕲 🗶 📰 🛃 🌽 🔯 -                       | ?                                             |
| Object browser X                          | Properties Statistics Dependencies Dependents |
| Server Groups                             |                                               |
| PostareSOL 9.2 (locahost:5432)            |                                               |
| Databases (1)                             | ≥ postgres                                    |
|                                           |                                               |
| Tablespaces (2)                           |                                               |
| pg_default                                |                                               |
| Group Roles (0)                           |                                               |
| Elization Refresh                         |                                               |
|                                           |                                               |
| New Login Role                            |                                               |
| Object List Report                        |                                               |
|                                           |                                               |
|                                           |                                               |
|                                           |                                               |
|                                           |                                               |
|                                           |                                               |
|                                           |                                               |
|                                           |                                               |
|                                           | ۲                                             |
|                                           | SQL pane X                                    |
|                                           |                                               |
|                                           |                                               |
|                                           |                                               |
|                                           |                                               |
|                                           | × >                                           |
| Retrieving details on login roles Done.   | 0.00 secs                                     |

2. intermax 유저 정보를 기입한다. Properties 탭의 Role name 에 intermax 를 입력한다. Definition 탭의 Password 에 적절한 Password 를 기입한다.

| A New Login Role                                             | A New Login Role                                                 |
|--------------------------------------------------------------|------------------------------------------------------------------|
| Properties Definition Role privileges Role membership Variab | Properties Definition Role privileges Role membership Variab 4 + |
| Role name intermax                                           | Password •••••                                                   |
| OID                                                          | Password (again)                                                 |
| A                                                            | Account expires 2015-04-28                                       |
|                                                              | Connection Limit                                                 |
|                                                              |                                                                  |
|                                                              |                                                                  |
| Comment                                                      |                                                                  |
|                                                              |                                                                  |
|                                                              |                                                                  |
|                                                              |                                                                  |
|                                                              |                                                                  |
| Use Slony 🗸                                                  |                                                                  |
| Help QK Cancel                                               | Help <u>OK</u> <u>C</u> ancel                                    |
| (h.                                                          | i.                                                               |

3. Role privileges 에서 모든 권한에 체크한 후 OK 를 클릭한다.

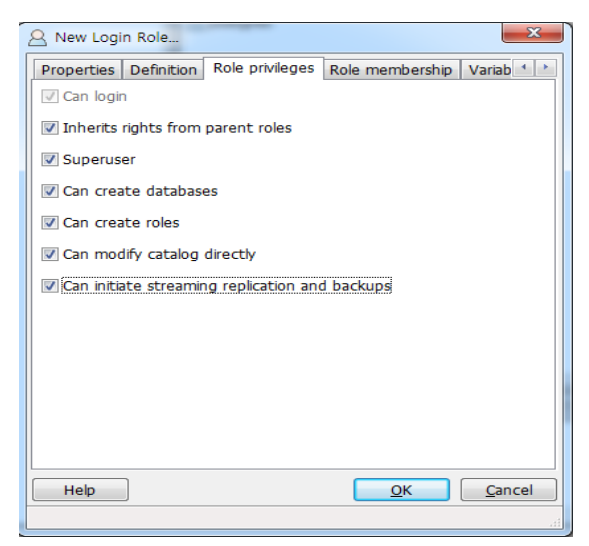

4. Tablespace 생성을 위하여 Obejct browser 에서 Tablespaces 에 우 클릭 후 New Tablespace 를 클릭한 다.

| File       Edit       Plugins       View       Iools       Help         Iools       Iools       Iools       Iools       Iools       Iools       Iools         Object browser       X       Properties       Statistics       Dependencies       Dependents         Iools       Iools       Iools       Iools       Iools       Iools       Iools         Iools       Iools       Iools       Iools       Iools       Iools       Iools         Iools       Iools       Iools       Iools       Iools       Iools       Iools         Iools       Iools       Iools       Iools       Iools       Iools       Iools       Iools         Iools       Iools       Iools       Iools       Iools       Iools       Iools       Iools         Iools       Iools       Iools       Iools       Iools       Iools       Iools       Iools         Iools       Iools       Iools       Iools       Iools       Iools       Iools       Iools       Iools       Iools       Iools       Iools       Iools       Iools       Iools       Iools       Iools       Iools       Iools       Iools       Iools       Iools       Iools                                                                                                    | _        |
|----------------------------------------------------------------------------------------------------|----------|
| Object browser       Image: Statistics Dependencies Dependencies Dependencies         Server Groups       Image: Statistics Dependencies Dependencies Dependencies         B Server Groups       Image: Statistics Dependencies Dependencies         B Server Groups       Image: Statistics Dependencies Dependencies         B Server Groups       Image: Statistics Dependencies Dependencies         B Server Groups       Image: Statistics Dependencies Dependencies         Dependencies Dependencies Dependencies       Image: Statistics Dependencies Dependencies         B Server Groups       Image: Statistics Dependencies Dependencies         Dependencies Dependencies Dependencies       Image: Statistics Dependencies Dependencies         Dependencies Dependencies Dependencies Dependencies       Image: Statistics Dependencies Dependencies         Dependencies Dependencies Dependencies Dependencies       Image: Statistics Dependencies         Dependencies Dependencies Dependencies       Image: Statistics Dependencies         Dependencies Dependencies Dependencies       Image: Statistics Dependencies         Dependencies Dependencies Dependencies       Image: Statistics Dependencies         Dependencies Dependencies Dependencies       Image: Statistics Dependencies         Dependencies Dependencies Dependencies       Image: Statistics Dependencies         Dependencies Dependencies Dependencies       Image: Statistics Dependencies                                                                                                    | _        |
| Object browser     Properties     Statistics     Dependencies       Server Groups     Tablespace     Owner     Comment       Image: Distabases (1)     Databases (1)     Distabases (1)     Distabases (1)                                                                                                    |          |
| Berver Groups     Tablespace     Owner     Comment       □     PostgreSQL 9.2 (localhost:5432)     □     Dotabases (1)     Dotabases (1)                                                                                                    | <b>T</b> |
|                                                                                                    |          |
| Databases (1)                                                                                                    |          |
| - Charabhannana (2)                                                                                                    |          |
| C raines and a second second s |          |
|                                                                                                    |          |
| - 20 Group New Tablespace                                                                                                    |          |
| int_ Reports →                                                                                                    |          |
| Dostgres                                                                                                    |          |
|                                                                                                    |          |
|                                                                                                    |          |
|                                                                                                    |          |
|                                                                                                    |          |
|                                                                                                    |          |
|                                                                                                    |          |
|                                                                                                    |          |
|                                                                                                    |          |
| <                                                                                                    | F        |
| SO page                                                                                                    | ×        |
| Uq pre                                                                                                    | ĥ        |
|                                                                                                    |          |
|                                                                                                    |          |
|                                                                                                    |          |
|                                                                                                    |          |

5. Properties 탭의 Name 에는 Tablespace 명으로 intermax 를 기입한다. Owner 는 Drop-Down List 에서 intermax 를 선택한다.

| New Tabl   | espace                                              | _   |
|------------|-----------------------------------------------------|-----|
| Properties | Definition Variables Privileges Security Labels SQL |     |
| Name       | intermax                                            |     |
| OID        |                                                     |     |
| Owner      | intermax                                            |     |
| Comment    |                                                     |     |
|            |                                                     |     |
| Help       | <u>O</u> K <u>C</u> a                               | nce |

6. Definition 탭의 Location 에는 Tablespace 위치를 지정한 후 OK 를 클릭한다.

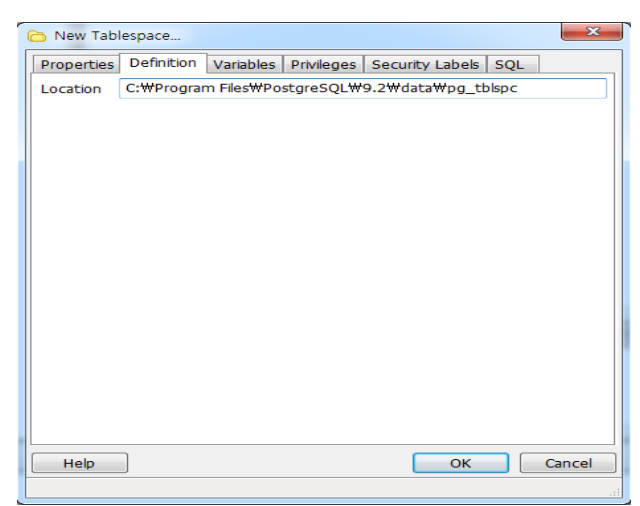

7. intermax Database 를 생성하기 위해 Obejct browser 에서 Databases 에 오른쪽 클릭 후 New Database 를 클릭한다.

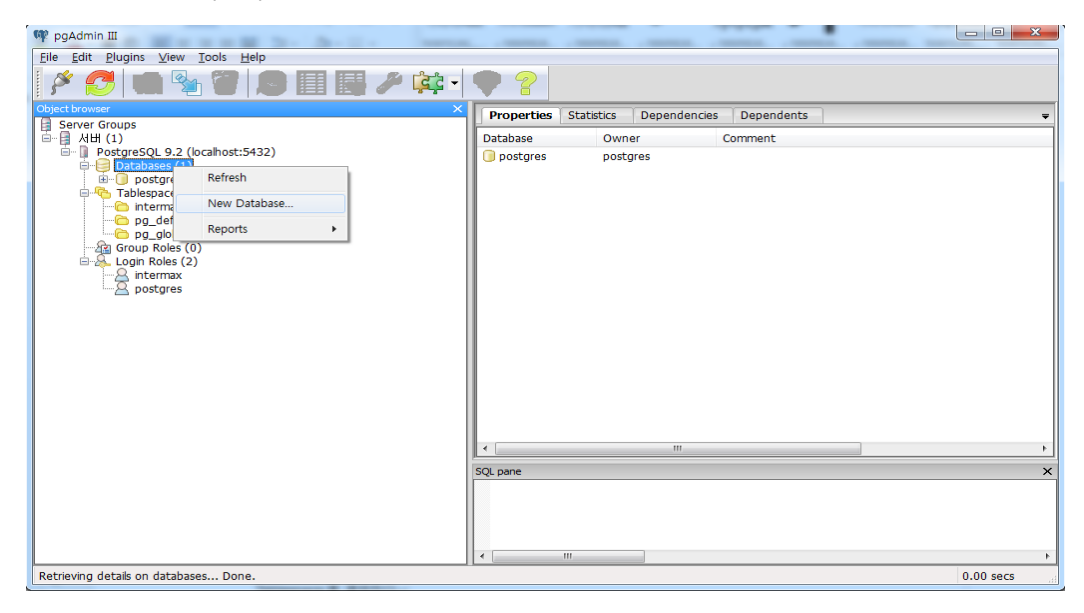

8. Properties 탭에서 Name 에 Database 명으로 intermax 입력 한다. Owner 는 intermax 로 선택한다.

| 间 New Data | base                                                | 2  |
|------------|-----------------------------------------------------|----|
| Properties | Definition Variables Privileges Security Labels SQL |    |
| Name       | intermax                                            |    |
| OID        |                                                     |    |
| Owner      | intermax •                                          | al |
| Comment    |                                                     | -  |
| Help       | OK Cancel                                           | 5  |
|            | ,,,,,,                                              |    |

9. Definition 탭에서 Encoding 은 UTF8, Template 은 template0 으로 선택한다. Tablespace 는 intermax 를 선택한다. Collation 와 Character type 각각 C 로 선택하고 OK 를 클릭한다.

| New Database          |                                          |  |  |  |  |
|-----------------------|------------------------------------------|--|--|--|--|
| Properties Definition | Variables Privileges Security Labels SQL |  |  |  |  |
| Encoding              | UTF8 🔹                                   |  |  |  |  |
| Template              | template0                                |  |  |  |  |
| Tablespace            | intermax 🔹                               |  |  |  |  |
| Collation             | C •                                      |  |  |  |  |
| Character type        | C 🗸                                      |  |  |  |  |
| Connection Limit      | -1                                       |  |  |  |  |
| Schema restriction    | 1                                        |  |  |  |  |
| Help                  | <u>O</u> K <u>C</u> ancel                |  |  |  |  |
|                       | H                                        |  |  |  |  |

#### **Repository Parameter Settings**

설치한 PostgreSQL Database 의 Parameter 는 다음과 같이 설정한다.

파일 위치 예) D:\Program Files\PostgreSQL\9.4\data\postgresql.conf

| Parameter 명                   | 권장 설정 (Memory 16GB 기준) |
|-------------------------------|------------------------|
| shared_buffers                | 4GB                    |
| work_mem                      | 512MB                  |
| effective_cache_size          | 1GB                    |
| enable_seqscan                | off                    |
| logging_collector             | off                    |
| default_transaction_isolation | read uncommitted       |
| log_truncate_on_rotation      | on                     |
| log_rotation_size             | 0                      |
| wal_sync_method               | fsync_writethrough     |
| constraint_exclusion          | partition              |
| autovacuum_vacuum_threshold   | 2147483647             |
| autovacuum_analyze_threshold  | 2147483647             |
| checkpoint_segments           | 32                     |
| track_counts                  | off                    |
| autovacuum                    | off                    |

#### Oracle 수동 설치

본 Install Guide 절에서는 Oracle Database 설치에 대한 내용으로 해당 Database 설치의 상세 설명은 Oracle 의 공식 Install Guide 를 참고하여 설치할 것을 권장한다.

#### Repository User 생성 및 Database 설정

#### Oracle 에서 Repository User 및 Database 를 생성하기 위해 SQI\*Plus 를 실행한다.

#### 1. 테이블스페이스 생성

Intermax 에서 사용할 테이블스페이스를 생성한다.

#### 수행 예제

SQL>create tablespace [tablespace\_name] datafile '위치' size[size] SQL>extent management local SQL>segment space management auto;

#### 2. 사용자 생성

#### Intermax User 생성 후 권한을 부여한다.

#### 수행 예제

# By sys or dba User

SQL> create user [user\_name] identified by [password] default tablespace [tablespace\_name] temporary tablespace temp; SQL>GRANT RESOURCE TO intermax;

SQL>GRANT CONNECT TO intermax;

SQL>GRANT CREATE SESSION TO intermax;

SQL>GRANT CREATE DATABASE LINK TO intermax;

SQL>GRANT SELECT\_CATALOG\_ROLE TO intermax;

SQL>GRANT SELECT ANY TABLE TO intermax;

SQL>GRANT EXECUTE ON SYS.DBAS\_SESSION TO intermax;

SQL>GRANT EXECUTE ON SYS.DBAS\_SYSTEM TO intermax;

SQL>GRANT EXECUTE ON DBMS\_LOCK TO intermax;

SQL>GRANT ALTER SESSION TO intermax;

SQL>GRANT ALTER SYSTEM TO intermax;

SQL>GRANT SELECT ANY DICTIONARY TO intermax;

SQL>GRANT CREATE VIEW TO intermax;

SQL>GRANT CREATE SEQUENCE TO intermax;

SQL>GRANT EXECUTE ON CTXSYS.CTX\_DDL TO intermax;

SQL>GRANT SELECT ON DBA\_TAB\_PARTITIONS TO intermax;

#### Data Gatherer 수동 설치

1. InterMax\_DG\_YYMMDD.tar 파일의 압축을 해제한다.

| 이름           | 수정한 날짜        | 유형    | 크기 |
|--------------|---------------|-------|----|
| B DGServer_M | 2017-01-26 오후 | 파일 폴더 |    |
| DGServer_S1  | 2017-01-26 오후 | 파일 폴더 |    |
| 퉬 logs       | 2017-01-26 오후 | 파일 폴더 |    |
| 🕌 XmPing     | 2017-01-26 오후 | 파일 폴더 |    |

2. 먼저 Slave Data Gather 를 설치한다. DataGather\_S1\bin 에서 DGServer\_x86\_64.exe 와 DGServer\_x86\_64.config 파일을 확인한다. (32bit Windows 의 경우 DataGather\_S1\bin\services 에서 DGServer\_x86.exe 와 DGServer\_x86.config 파일을 복사하여 DataGather\_S1\bin 에 붙여넣는 다.)

Note. 복사한 파일은 Data Gatherer 의 서비스 파일이다.

- 3. 두 파일의 이름을 DGServer\_1.exe 및 DGServer\_1.config 로 변경한다.
- 4. DataGather\_S1\bin\mxg\_obsd\win64\mxg\_obsd\_x64.exe 를 복사하여 DataGatcher\_S1\bin 에 붙 여넣는다. (32bit Windows 의 경우 DataGather\_S1\bin\mxg\_obsd\win32\mxg\_obsd.exe)

Note. 복사한 파일은 Data Gatherer 의 옵저버 실행 파일이다.

5. 복사한 파일의 이름을 mxg\_obsd\_1.exe 로 바꾼다. Step 1~4 까지 수행 결과는 아래와 같다.

|                                                                                   | ▶ 로컬 디스크 (C:) ▶ MFJ5.0 ▶ DataGather_                               | 51 • bin • •                                              | ◆★ bin 검색                                        |                           | م<br>م |
|-----------------------------------------------------------------------------------|--------------------------------------------------------------------|-----------------------------------------------------------|--------------------------------------------------|---------------------------|--------|
| 파일(F) 편집(E) 보기(V)                                                                 | 도구(T) 도움말(H)                                                       |                                                           |                                                  |                           |        |
| 구성 🔻 📄 열기                                                                         | 새 폴더                                                               |                                                           |                                                  |                           |        |
| ▲☆ 즐겨찾기<br>▶ 다운로드<br>■ 바탕 화면                                                      | 이름<br>services<br>timesync<br>Doot                                 | 수정한 날짜<br>2013-04-27 오루<br>2015-04-27 오후<br>2012-11-30 오후 | 유형<br>파달 코니<br>파일 폴더<br>파일                       | 크기<br>1KB                 | *      |
| 圖 최근 위치                                                                           | dg.act                                                             | 2015-04-28 오후<br>2012-11-30 오후                            | ACT 파일<br>파일                                     | OKB<br>1KB                |        |
| <ul> <li>▲ □ 다이브러리</li> <li>▷ □ 문서</li> <li>▷ ■ 비디오</li> </ul>                    | DGConsole_x86.exe     DGConsole_x86_64.exe     dgInfo.tmp          | 2015-01-07 오후<br>2015-01-07 오후<br>2015-04-27 오후           | 응용 프로그램<br>응용 프로그램<br>TMP 파일                     | 2,375KB<br>2,427KB<br>1KB |        |
| ▷ 🔛 사진<br>▷ 🎝 음악                                                                  | <ul> <li>DGO.bat</li> <li>DGO.exe</li> <li>DGSenver bat</li> </ul> | 2012-11-30 오후<br>2012-11-30 오후<br>2012-11-30 오후           | Windows 배치 파일<br>응용 프로그램<br>Windows 배치 파인        | 1KB<br>1,645KB            |        |
| ▷ 🔣 홈 그룹                                                                          | DGServer.jar     DGServer_1.config                                 | 2012-11-50 오후<br>2015-03-30 오전<br>2013-05-07 오후           | Executable Jar File<br>CONFIG 파일                 | 7,539KB<br>1KB            | E      |
| ▲ 💽 컴퓨터<br>▷ 🏭 로컬 디스크 (C:)                                                        | DGServer_1.exe                                                     | 2015-03-30 오전<br>2012-11-30 오후                            | 응용 프로그램<br>파일                                    | 7,726KB<br>1KB            |        |
| ▷ 👽 네트워크                                                                          | mxg_obsd_1.exe<br>bosd150427.log<br>bosd150428.log                 | 2012-11-30 오후<br>2015-04-27 오후<br>2015-04-28 오전           | 응용 프로그램<br>텍스트 문서<br>텍스트 문서                      | 63KB<br>1KB<br>1KB        |        |
|                                                                                   | ⊯ sms.jar<br>⊯ sms_test.jar<br>topwas                              | 2015-03-12 오후<br>2015-03-12 오후<br>2015-04-27 오후           | Executable Jar File<br>Executable Jar File<br>파일 | 5,048KB<br>10KB<br>1KB    |        |
| 3개 항목을 선택했습니다. 수정한 날짜: 2012-11-30 오후 1:33 만든 날짜: 2015-04-27 오후 4:26<br>크기: 7.60MB |                                                                    |                                                           |                                                  |                           |        |

6. Slave Data Gatherer 설정을 위해 DataGather\_S1\conf\DGServer.xml 을 편집한다. 설정 사항은 아 래 표와 같다.

| <pre><encryption>false</encryption></pre>              |
|--------------------------------------------------------|
| <pre><master>false</master></pre>                      |
| <storage>false</storage>                               |
| <dg_id>1</dg_id>                                       |
| <dg_list></dg_list>                                    |
| <dg_port>1314</dg_port>                                |
| <clientpool></clientpool>                              |
| <thread_core_size>40</thread_core_size>                |
| <thread_max_size>80</thread_max_size>                  |
|                                                        |
| <dbpool></dbpool>                                      |
| <db_type>postgres</db_type>                            |
| <pre><conn_ip>127,0,0,1</conn_ip></pre>                |
| <conn_port>5432</conn_port>                            |
| <sid>postgres</sid>                                    |
| <user>postgres</user>                                  |
| <pre><pre><pre>cpassword&gt;postgres</pre></pre></pre> |
|                                                        |
| <conn_max_size>10</conn_max_size>                      |
| <pre><pre>cpartition&gt;true</pre></pre>               |

| Parameter 명 | 설명                                           |  |  |
|-------------|----------------------------------------------|--|--|
| master      | Master 여부를 설정                                |  |  |
|             | • Slave Data Gatherer 인 경우 false             |  |  |
| dg_id       | ID 설정                                        |  |  |
|             | ● Slave Data Gatherer 인 경우 1 이상              |  |  |
| dg_port     | Slave Data Gatherer 의 통신 Port                |  |  |
|             | ● Slave 의 Port 로는 1314 를 권장                  |  |  |
| db_type     | Repository 의 데이터베이스타입 설정                     |  |  |
|             | ● PostgreSQL 의 경우 postgres                   |  |  |
| conn_ip     | JDBC로 연결할 Repository 데이터베이스 IP 설정            |  |  |
| conn_port   | JDBC로 연결할 Repository 데이터베이스 Listener Port 설정 |  |  |
|             | ● PostgreSQL 기본 값은 5430                      |  |  |
| sid         | Repository 데이터베이스 명 설정                       |  |  |
| user        | Repository 데이터베이스의 User                      |  |  |
| password    | Repository 데이터베이스 User의 Password             |  |  |

7. 관리자 권한 커맨드 창에서 다음 명령을 수행하여 Slave Data Gatherer 를 서비스로 등록한다.

> sc create DGServer\_1 binPath= "Absolute\path\to\DGServer\_1.exe"

**Note.** 서비스 명은 DGServer\_1 외의 다른 것으로 지정해도 무방하다. 단, 본 매뉴얼에서는 DGServer\_1 로 지정한 것을 가정한다.

8. 옵저버 설정을 위해 DataGather\_S1\conf\DG\common.conf 파일의 설정을 편집한다. 설정 항목은 아 래 표와 같다.

| obs1=1                     |
|----------------------------|
| obs1_cmd=                  |
| obs1_keyword=              |
| obs1_keyword2=             |
| obs1_cpu_limit=80          |
| obs1_mem_limit=30000000    |
| obs1_init_wait=20          |
| obs1 status file=do status |
|                            |

| Parameter 명   | 설명                              |  |  |
|---------------|---------------------------------|--|--|
| obs1_cmd      | Slave Data Gatherer 의 서비스 명     |  |  |
|               | • e.g.) DGServer_1              |  |  |
| obs1_keyword  | Slave Data Gatherer 의 프로세스 명 일부 |  |  |
|               | • e.g.) DGServer                |  |  |
| obs1_keyword2 | Slave Data Gatherer 의 프로세스 명 일부 |  |  |
|               | • e.g.) DGServer_1              |  |  |

9. 관리자 권한 커맨드 창에서 다음 명령을 수행하여 Slave Data Gatherer 의 옵저버를 서비스로 등록한다.

> sc create DGServer\_obsd\_1 binPath= "Absolute\Path\to\mxg\_obsd\_1.exe -f Absolute\Path\to\common.conf -i 10 -D -OTHERD"

**Note.** 서비스 명은 DGServer\_obsd\_1 외의 다른 것으로 지정해도 무방하다. 단, 본 매뉴얼에서는 DGServer\_obsd\_1 로 지정한 것을 가정한다.

- 10. 다음으로 **Master Data Gather** 를 설치한다. DataGather\_M\bin 에서 DGServer\_x86\_64.exe 와 DGServer\_x86\_64.config 파일을 확인한다. (32bit Windows 의 경우 DGServer\_x86.exe 와 DGServer\_x86.config 파일을 복사하여 DataGather\_M\bin 에 붙여넣는다.)
- 11. 두 파일의 이름을 DGServer\_0.exe 및 DGServer\_0.config 로 변경한다.
- 12. DataGather\_M\bin\mxg\_obsd\win64\mxg\_obsd\_x64.exe 를 복사하여 DataGatcher\_M\bin 에 붙여 넣는다. (32bit Windows 의 경우 DataGather\_M\bin\mxg\_obsd\win32\mxg\_obsd.exe)
- 13. 복사한 파일의 이름을 mxg\_obsd\_0.exe 로 바꾼다. Step 10~12 까지 수행 결과는 아래와 같다.

| 👪 l 💽 👔 = l       |                                 | bin             |               |         |            | - 🗆 🗙     |
|-------------------|---------------------------------|-----------------|---------------|---------|------------|-----------|
| 파일 홈 공유           | 보기                              |                 |               |         |            | v 😯       |
| (←) → ↑ ↓ ↓ ↓     | HPC → 로컬 디스크 (C:) → MFJ5.0 → D0 | SServer_M → bin |               |         | v ♂ bin 검색 | م         |
|                   |                                 |                 |               |         |            |           |
|                   |                                 |                 |               |         | 🛄 👗 🖽 📘    | ] 🗸 🔨 🖃 💽 |
| 🚖 즐겨찾기            | 이름                              | 수정한 날짜          | 유형            | 크기      |            |           |
| 〕 다운로드            | 퉬 agent_files                   | 2014-12-15 오전   | 파일 폴더         |         |            |           |
| 🔜 바탕 화면           | 퉬 ext                           | 2014-11-13 오전   | 파일 쫄더         |         |            |           |
| 💹 최근 위치           | 퉬 lib                           | 2017-01-26 오후   | 파일 쫄더         |         |            |           |
|                   | 퉬 mxg_obsd                      | 2017-01-26 오후   | 파일 쫄더         |         |            |           |
| 🌉 내 PC            | 퉬 script-oracle                 | 2017-01-26 오후   | 파일 폴더         |         |            |           |
|                   | script-postgres                 | 2017-01-26 오후   | 파일 폴더         |         |            |           |
| 📬 네트워크            | Services                        | 2017-01-26 오후   | 파일 폴더         |         |            |           |
|                   | 퉬 timesync                      | 2017-01-26 오후   | 파일 폴더         |         |            |           |
|                   | 📄 boot                          | 2015-11-16 오후   | 파일            | 1KB     |            |           |
|                   | dg.act                          | 2016-06-15 오후   | ACT 파일        | OKB     |            |           |
|                   | dgboot                          | 2015-11-16 오후   | 파일            | 1KB     |            |           |
|                   | OGO.bat                         | 2012-11-30 오후   | Windows 배치 파일 | 1KB     |            |           |
|                   | OGO.exe                         | 2012-11-30 오후   | 응용 프로그램       | 1,645KB |            |           |
|                   | OGServer.bat                    | 2012-11-30 오후   | Windows 배치 파일 | 1KB     |            |           |
|                   | DGServer.jar                    | 2016-12-26 오후   | JAR 파일        | 9,344KB |            |           |
|                   | DGServer_0.config               | 2016-04-20 오전   | CONFIG 파일     | 1KB     |            |           |
|                   | DGServer_0.exe                  | 2016-12-26 오후   | 응용 프로그램       | 9,648KB |            |           |
|                   | down                            | 2015-11-16 오후   | 파일            | 1KB     |            |           |
|                   | mxg_obsd_0.exe                  | 2014-06-03 오전   | 응용 프로그램       | 63KB    |            |           |
|                   |                                 |                 |               |         |            |           |
|                   |                                 |                 |               |         |            |           |
|                   |                                 |                 |               |         |            |           |
|                   |                                 |                 |               |         |            |           |
|                   |                                 |                 |               |         |            |           |
| 19개 항목 👘 3개 항목 선택 | 함 9.48MB                        |                 |               |         |            | ==        |
| 3개 항목을 선택했습니다. (빈 | ! 디스크 공간: 20.1GB)               |                 |               |         | 9.48MB 📢 컴 | 퓨터        |

14. Master Data Gatherer 설정을 위해 DataGather\_M\conf\DGServer.xml 을 편집한다. 설정 사항은 아 래 표와 같다.

| 표와 같다.                                                                                                    |                                             |
|----------------------------------------------------------------------------------------------------|---------------------------------------------|
| Lange and the second second se |                                             |
|                                                                                                    | <pre><master>true</master></pre>            |
|                                                                                                    | <storage>false</storage>                    |
| - I                                                                                                    | <dg_id>O</dg_id>                            |
|                                                                                                    | <dg_list>127,0,0,1:1314</dg_list>           |
|                                                                                                    | <dg_port>1313</dg_port>                     |
|                                                                                                    | <clientpool></clientpool>                   |
|                                                                                                    | <thread_core_size>10</thread_core_size>     |
|                                                                                                    | <thread_max_size>20</thread_max_size>       |
|                                                                                                    |                                             |
|                                                                                                    | <dbpool></dbpool>                           |
|                                                                                                    | <db_type>postgres</db_type>                 |
|                                                                                                    | <conn_ip>127,0,0,1</conn_ip>                |
| - i                                                                                                    | <conn_port>5432</conn_port>                 |
| - i                                                                                                    | <sid>postgres</sid>                         |
| 1                                                                                                    | <user>postgres</user>                       |
|                                                                                                    | <pre><pre>cpassword&gt;postgres</pre></pre> |
|                                                                                                    | Com _init_size75                            |
|                                                                                                    | <conn_max_size>10</conn_max_size>           |
|                                                                                                    | / novitiel an \two is / / novitiel an \     |

| Parameter 명 | 설명                                                                                |  |  |
|-------------|-----------------------------------------------------------------------------------|--|--|
| master      | Master 여부를 설정                                                                     |  |  |
|             | ● Master Data Gatherer 인 경우 true                                                  |  |  |
| dg_id       | ID 설정                                                                             |  |  |
|             | • Master Data Gatherer 인 경우 0                                                     |  |  |
| dg_port     | Master Data Gatherer 의 통신 Port                                                    |  |  |
|             | ● Master 의 Port 로는 1313 을 권장                                                      |  |  |
| dg_list     | 이 Master Data Gatherer 에 속한 Slave Data Gatherer 들의 정보(IP:Port)를<br>``,"로 구분하여 입력. |  |  |
|             | • e.g.) 127.0.0.1:1314,127.0.0.1:1315,                                            |  |  |
| db_type     | Repository 의 데이터베이스타입 설정                                                          |  |  |
|             | ● PostgreSQL 의 경우 postgres                                                        |  |  |

| conn_ip   | JDBC로 연결할 Repository 데이터베이스 IP 설정            |
|-----------|----------------------------------------------|
| conn_port | JDBC로 연결할 Repository 데이터베이스 Listener Port 설정 |
|           | ● PostgreSQL 기본 값은 5430                      |
| sid       | Repository 데이터베이스 명 설정                       |
| user      | Repository 데이터베이스의 User                      |
| password  | Repository 데이터베이스 User 의 Password            |

15. 관리자 권한 커맨드 창에서 다음 명령을 수행하여 Master Data Gatherer 를 서비스로 등록한다.

> sc create DGServer\_0 binPath= "Absolute\path\to\DGServer\_0.exe"

**Note.** 서비스 명은 DGServer\_0 외의 다른 것으로 지정해도 무방하다. 단, 본 매뉴얼에서는 DGServer\_0 으로 지정한 것을 가정한다.

- 16. 옵저버 설정을 위해 DataGather\_M\conf\DG\common.conf 파일의 설정을 편집한다. 설정 항목은 아 래 표와 같다.
  - obs1=1 obs1\_cmd= obs1\_keyword= obs1\_keyword2= obs1\_cpu\_limit=80 obs1\_cpu\_limit=800000000 obs1\_init\_wait=20 obs1\_status\_file=dg,status

| Parameter 명   |                              | 설명                               |
|---------------|------------------------------|----------------------------------|
| obs1_cmd      | Master Data Gatherer 의 서비스 명 |                                  |
|               | •                            | e.g.) DGServer_0                 |
| obs1_keyword  |                              | Master Data Gatherer 의 프로세스 명 일부 |
|               | •                            | e.g.) DGServer                   |
| obs1_keyword2 |                              | Master Data Gatherer 의 프로세스 명 일부 |
|               | •                            | e.g.) DGServer_0                 |

17. 관리자 권한 커맨드 창에서 다음 명령을 수행하여 Master Data Gatherer 의 옵저버를 서비스로 등록한 다.

> sc create DGServer\_obsd\_0 binPath= "Absolute\Path\to\mxg\_obsd\_0.exe -f Absolute\Path\to\common.conf -i 10 -D -OTHERD"

**Note.** 서비스 명은 DGServer\_obsd\_0 외의 다른 것으로 지정해도 무방하다. 단, 본 매뉴얼에서는 DGServer\_obsd\_0 으로 지정한 것을 가정한다.

18. Slave 와 Master 의 설정이 완료되면 Repository 에 InterMax 를 위한 Repository 를 구성해야 한다. 구 성을 위해 다음 명령을 실행한다.

- > java -jar DGServer.jar install
- 19. 아래와 같이 실행 되면 1. install Respository 를 선택한다. DGServer.xml 파일에 설정한 Database 에 Repository 가 구성된다.

<sup>&</sup>gt; cd DataGather\_M\bin

20. Repository 구성이 완료되면 0을 입력하여 종료한다.

21. 여기까지 진행하면 Data Gatherer 기본 구성이 완료된다.

#### Platform.JS 수동 설치

Windows 에 Platform.JS 설치 방법은 다음과 같다.

- 1. InterMax\_WEB\_YYMMDD.zip 압축해제 한다.
- 2. chmod +x configuration.sh 실행하여 scrips 실행 권한을 부여한 후 configuration.sh 을 실행한다.

| 鷆 арр               | 2016-08-29 오후 파일 폴더         |     |
|---------------------|-----------------------------|-----|
| 퉬 bin               | 2016-08-29 오후 파일 폴더         |     |
| 퉬 config            | 2016-08-29 오후 파일 폴더         |     |
| 퉬 jetty_tmp         | 2016-05-18 오후 파일 폴더         |     |
| 퉬 log               | 2016-06-22 오후 파일 폴더         |     |
| 퉬 m×g_obsd          | 2016-08-29 오후 파일 폴더         |     |
| 鷆 sql               | 2016-08-29 오후 파일 폴더         |     |
| 퉬 svc               | 2016-08-29 오후 파일 폴더         |     |
| 퉬 tmp               | 2016-03-03 오후 파일 폴더         |     |
| 鷆 utils             | 2016-08-29 오후 파일 폴더         |     |
| 🚳 configuration.bat | 2016-07-07 오전 Windows 배치 파일 | 1KB |
| configuration.sh    | 2016-07-07 오전 SH 파일         | 1KB |

#### 수행 예제

1 : Configurations 2: SSL Settiongs ( Current state : Disabled ) 0 : Exit

Select Number : 1

Step 1. DataGather IP [ Default : 127.0.0.1 ] ( BACK : 0 ) Input Text : 10.10.202.182

Step 2. DataGather Port [ Default : 1313 ] ( BACK : 0 ) Input Text : 1313

Step 3. Repository DB Type [ Default (1)PostgreSQL ] ( BACK : 0 )

1.PostgreSQL 2.Oracle

#### Select Number : 1

Step 4. Database Server [ Default : 127.0.0.1 ] ( BACK : 0 ) Input Text : 10.10.202.98

Step 5. Database Port [ Default : 5430 ] ( BACK : 0 ) Input Text : 5430

Step 6. Database Name [ Default : intermax ] ( BACK : 0 ) Input Text : intermax

Step 7. Database User [ Default : intermax ] ( BACK : 0 ) Input Text : intermax

Step 8. Database Password [ Default : intermax ] ( BACK : 0 ) Input Text : intermax

Step 9. Service Port [ Default : 8082 ] ( BACK : 0 ) Input Text : 8080

Do you want to save ? 1.Save 2.Cancel [ Default (1)Save ] Select Number : 1

#### 2. 환경구성이 끝나면 동일 폴더에 실행 파일이 추가된다.

| 🍌 tmp                          | 2016-0 |
|--------------------------------|--------|
| 🐌 utils                        | 2016-0 |
| configuration.bat              | 2016-0 |
| configuration.sh               | 2016-0 |
| mxg_obsd_service_install.bat   | 2016-0 |
| mxg_obsd_service_uninstall.bat | 2016-0 |
| platformjs.start.bat           | 2016-0 |
| platformjs.stop.bat            | 2016-0 |
| service_install.bat            | 2016-0 |
| service_uninstall.bat          | 2016-0 |

3. 관리자권한으로 service\_install.bat 을 실행하여 서비스에 추가한다.

|    | 🧏 Services (Local) |                 |                   |             |         |              |              |
|----|--------------------|-----------------|-------------------|-------------|---------|--------------|--------------|
| D  | COM Server Process | Name            | <u>^</u>          | Description | Status  | Startup Type | Log On As    |
| Li | auncher            | DGServer_M      |                   | DataGather  |         | Manual       | Local System |
|    |                    | DGServer_S1     |                   | DataGather  |         | Manual       | Local System |
|    |                    | Platform.JS (8) | 080) - ExEm Appli |             | Running | Automatic    | Local System |

# 3.2.4. 기동 및 접속 확인

#### InterMax Local Services

Platform.JS, Data Gatherer, Postgresql/Oracle Database 는 Windows Services(Local)에서 각각의 서비 스를 실행하여 자동/수동으로 개별 기동한다.

| Services (Local)    |                                   |             |         |              |              |
|---------------------|-----------------------------------|-------------|---------|--------------|--------------|
| DCOM Server Process | Name                              | Description | Status  | Startup Type | Log On As    |
| Launcher            | 🔍 DGServer_M                      | DataGather  |         | Manual       | Local System |
|                     | 🔍 DGServer_S1                     | DataGather  |         | Manual       | Local System |
|                     | 🔍 Platform.JS (8080) - ExEm Appli |             | Running | Automatic    | Local System |

#### InterMax 접속 확인

InterMax 를 사용하기 위해서는 크롬브라우져를 필요로 하며(크롬브라우져 설치 방법은 생략-최신버전 권 장), 해당 브라우져를 통하여 다음과 같은 방법으로 진행한다.

1. 크롬 웹 브라우저에서 http://127.0.0.1:8080/intermax/Config 로 접속한다.

| MaxGauge         |                                      |
|------------------|--------------------------------------|
| <u> </u>         |                                      |
| Reaffine Monitor | Expension Login     Remember User 10 |

Note. IP 와 Port 는 Platform.JS 가 설치된 호스트 IP 와 서비스 Port 를 입력한다.

2. 기본적으로 제공되는 계정으로 접속한다. (ID: intermax / PW:manager)

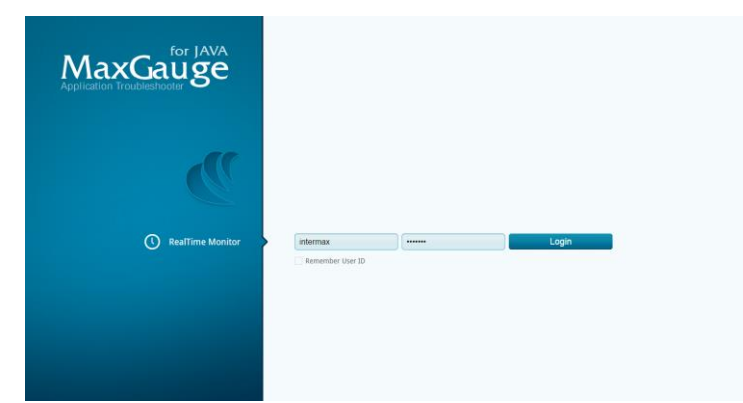

 Configuration 을 설정한다. 최소 하나 이상의 Service Group 을 구성하고 접속 사용자에게 Service Privileges 를 부여해야 한다.

| Wenu ee<br>"onfiguration —<br>Agent Settlings<br>Service Settings<br>Business Group Settings<br>Group/Agent Onder Settings | 10 | y Configuration<br>Ieneral<br>Default View On Startup<br>Remainary | Performance Trend                    | 2                         |             |                      |  |  |
|----------------------------------------------------------------------------------------------------|----|--------------------------------------------------------------------|--------------------------------------|---------------------------|-------------|----------------------|--|--|
| Configuration –<br>Agent Settings<br>Service Settings<br>Business Graup Settings<br>Group/Agent Order Settings             | <  | Seneral<br>Default View On Startup<br>Renositiony                  | Performance Trend                    |                           |             |                      |  |  |
| Agoit Settings<br>Service Settings<br>Business Group Settings<br>Group/Apent Onder Settings                                |    | Default View On Startup<br>Repository                              | Performance Trend                    |                           |             |                      |  |  |
|                                                                                                    |    | Language<br>Detail Elapse Filter<br>Bullet Visible: 🖄 Visible      | intermax<br>on<br>1<br>Save & Reload |                           |             |                      |  |  |
|                                                                                                    |    | ermission                                                          | Kill Thread                          | System Dump               | Memory Leak | JSPD Property Change |  |  |
|                                                                                                    |    |                                                                    | ×                                    |                           | ×           |                      |  |  |
|                                                                                                    | 5  | anvice List                                                        | Service ID                           | Service Name<br>Service 1 |             |                      |  |  |
|                                                                                                    | <  | hange password                                                     |                                      |                           |             |                      |  |  |
|                                                                                                    |    |                                                                    |                                      | Change                    |             |                      |  |  |
| er Configuration +                                                                                                    |    |                                                                    |                                      |                           |             |                      |  |  |
| et Configuration +                                                                                                    |    |                                                                    |                                      |                           |             |                      |  |  |
| Isiness Comparation +                                                                                                    |    |                                                                    |                                      |                           |             |                      |  |  |
|                                                                                                    |    |                                                                    |                                      |                           |             |                      |  |  |
|                                                                                                    |    | 1                                                                  |                                      |                           |             |                      |  |  |

**Note.** InterMax Configuration 의 자세한 설정 방법은 "InterMax Configuration Guide"를 참고한다.

4. 크롬 웹 브라우저에서 http://127.0.0.1:8080/intermax/RTM 으로 접속하여 ID/Password 입력 후 로 그인한다. (ID: intermax / PW:manager)

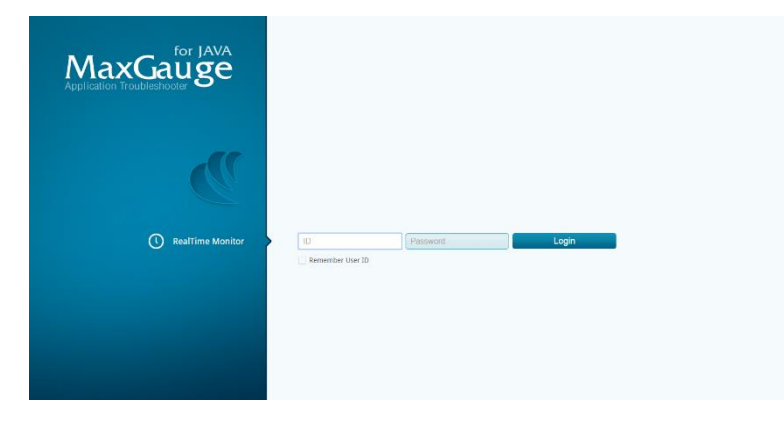

5. Configuration 과정에서 설정한 Service Group 목록이 나타나면, 모니터링 할 Service Group 을 선 택 후 OK 를 누르면 실시간 모니터링 화면 view 가 로드된다.

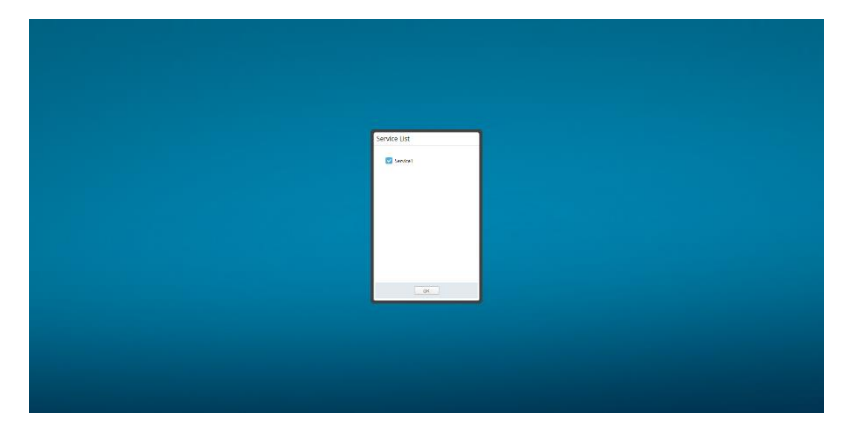

# 3.2.5. 사용자 정의 옵션

Slave Gatherer Process 추가

하나의 Slave Data Gatherer 가 너무 많은 InterMax Agent Set 과 통신한다면 부하가 발생할 수 있다. 이러한 경우에는 Slave DG 를 추가할 필요가 있다. Slave DG 를 추가하는 방법은 다음과 같다.

1. InterMax 가 설치된 경로에 DataGather\_S1 폴더를 복사하여 DataGather\_S# 폴더를 생성한다.

| 🐌 DataGather_M             | 2015-04-27 오후 | 파일 폴더       |          |
|----------------------------|---------------|-------------|----------|
| 퉬 DataGather_S1            | 2015-04-27 오후 | 파일 폴더       |          |
| 퉬 DataGather_S2            | 2015-04-27 오후 | 파일 폴더       |          |
| DGServer 2910 150330.1.tar | 2015-03-30 오전 | tar Archive | 71,510KB |

- DataGather\_S#\bin\DGServer\_x86\_64\_1314.exe 와 DGServer\_x86\_64\_1314.config 파일의 이름 을 DGServer\_x86\_64\_{other port#}로 변경한다.
- 3. DataGather\_S#\conf\DGServer.xml 파일을 편집하여 dg\_id 와 dg\_Port 를 변경한다.

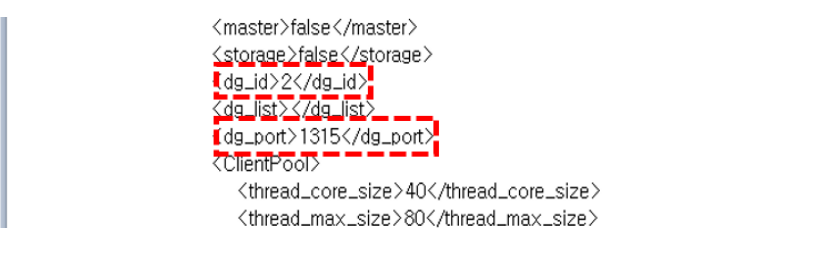

Note. 다른 Slave Data Gatherer 와 dg\_id 와 dg\_port 가 중복 되지 않도록 주의한다.

4. DataGather\_M\conf\DGServer.xml 파일을 편집하여 Slave\_Gather\_List 에 IP 주소와 Port 번호 를 추가한다.

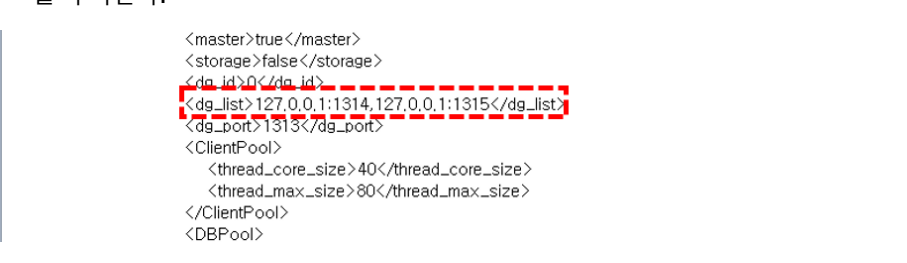

5. 관리자 권한 커맨드 창에서 Slave DG #를 서비스로 등록한다.

sc create {Service Name} binPath= "Absolute\path\to\Data Gather\_S#\bin\DGServer\_{bit}.exe"

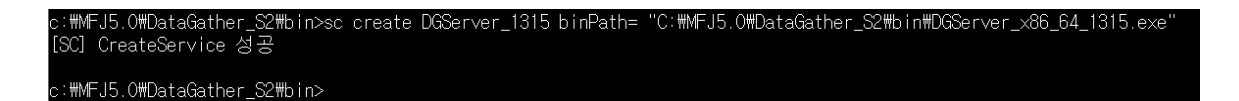

Note. 권장 Slave Process 의 개수는 (Slave 1): (JVM instance 수 < 50 개)이다. 하지만 각각의 Slave process 에는 메모리 1G 가 할당되기 때문에, Free Memory 를 충분히 고려한 후 추가하여야 한 다. DG 의 할당 메모리는 각 bin 폴더안에 DGServer\_\*.config 파일을 편집하여 변경이 가능하다.

PostgreSQL Tablespace 설정

PostgreSQL Repository 에 저장하는 데이터 량이 늘어나면 디스크 용량 부족이 발생할 수 있다. 이러한 문 제점은 개별 테이블에 별도의 테이블스페이스를 생성하여 분할 저장 함으로써 해결할 수 있다. Tablespace 할당 방법은 다음과 같다.

1. pgAdmin3 를 실행한다. ({InterMax Home Directory}/Database/bin/pgAdmin3)

| pg_test_fsync.exe  | 2/18/2014 3:51 PM | Application | 36 KB    |
|--------------------|-------------------|-------------|----------|
| pg_test_timing.exe | 2/18/2014 3:51 PM | Application | 24 KB    |
| 🔳 pg_upgrade.exe   | 2/18/2014 3:52 PM | Application | 113 KB   |
| ✓ I pgAdmin3.exe   | 2/18/2014 3:56 PM | Application | 9,814 KB |
| I pgbench.exe      | 2/18/2014 3:51 PM | Application | 57 KB    |
| postgres.exe       | 2/18/2014 3:49 PM | Application | 5,403 KB |
| 🆤 psql.exe         | 2/18/2014 3:50 PM | Application | 405 KB   |
|                    |                   |             |          |

- Important
   Poptimil
   Important
   Important
   Important
   Important
   Important
   Important
   Important
   Important
   Important
   Important
   Important
   Important
   Important
   Important
   Important
   Important
   Important
   Important
   Important
   Important
   Important
   Important
   Important
   Important
   Important
   Important
   Important
   Important
   Important
   Important
   Important
   Important
   Important
   Important
   Important
   Important
   Important
   Important
   Important
   Important
   Important
   Important
   Important
   Important
   Important
   Important
   Important
   Important
   Important
   Important
   Important
   Important
   Important
   Important
   Important
   Important
   Important
   Important
   Important
   Important
   Important
   Important
   Important
   Important
   Important
   Important
   Important
   Important
   Important
   Important
   Important
   Important
   Important
   Important
   Important
   Important
   Important
   Important
   Important
   Important
   Important
   Important
   Important
   Important
   Important
   Important
   Import
- 3. 용량이 큰 테이블들을 확인한다.

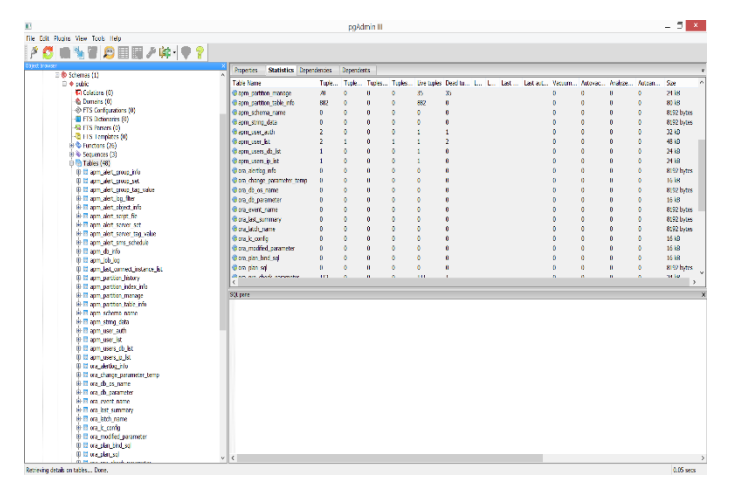

4. 테이블에 생성한 테이블스페이스를 개별적으로 지정해준다.

2. 새로운 테이블스페이스를 생성하고, 이름/소유자/경로를 입력한다.

| E .                                                           | pgAdmin II                                                                                                    | - <b>5</b> × |
|---------------------------------------------------------------|----------------------------------------------------------------------------------------------------|--------------|
| File Edit Plugins View Tools Help                             |                                                                                                    |              |
| i s' 👧 😑 🌭 🛱 🍙 🥅 🗔 🥼 😓 🖉 🥯 🔗                                  |                                                                                                    |              |
|                                                               |                                                                                                    |              |
|                                                               | Propertes Statistics Dependencies Dependents                                                                                                    |              |
| <ul> <li>Scientis (1)</li> <li>A suble</li> </ul>             | Scott -                                                                                                    |              |
| E Calatina (0)                                                | Table and partition table info                                                                                                    |              |
| Compiles (0)                                                  | Recented T                                                                                                    |              |
| -(b) FTS Confourations (0)                                    | Block Store Panettes Definition Inherity Like Columns Constraints Auto-son um Privienes Security 1 5 2                                                                                                    |              |
| FTS Dationaries (0)                                           | The state and the state of the state of the |              |
| FTS Parsers (0) Kotoch                                        | Tablespace po_default v                                                                                                    |              |
| -C FTS Templates (0)                                          | Trate use                                                                                                    |              |
| # S Functions (26) COLIN.                                     | The part of type                                                                                                    |              |
| 8 Sepumors (3) New Object +                                   | To take been                                                                                                    |              |
| E Tables (48) Deletr/Drop                                     | Fight Turker Fill Factor                                                                                                    |              |
| er er apm_alert_group<br>ber mann sielt stress Drop cascaded. | Shart Lights Hay OTD:                                                                                                    |              |
| B. B. Sen. Not. sous. Truttere                                |                                                                                                    |              |
| Bill ann alet inn St. Thurste Casadat                         | Charles Black Unlogged                                                                                                    |              |
| E ann alet shiet meastratio statistic                         | Challer State                                                                                                    |              |
| E apm alet spipt                                              |                                                                                                    |              |
| B tt aprijalet, server Scripts *                              | C'HIN'S ROLL                                                                                                    |              |
| III aprovalence and Data +                                    | 107 February Barden                                                                                                    |              |
| I aprijalet_arra_s Reports +                                  |                                                                                                    |              |
| iii apm_db_info Maintenance.                                  | S. ander                                                                                                    |              |
| H-m apm_job_log Backup                                        | A STORA                                                                                                    |              |
| # T apm last connect                                          | as vecum                                                                                                    |              |
| is a spin particip as the second                              | C 100 100 100 100 100 100 100 100 100 10                                                                                                    | >            |
| er is april parties no import.                                | 03 844                                                                                                    |              |
| B R Property by Properties.                                   | Shine                                                                                                    |              |
| E II ann schema name                                          |                                                                                                    |              |
| E apm string data                                             | 2019 73.                                                                                                    |              |
| B II aprijuser_auth                                           |                                                                                                    |              |
| 0 🖬 aprojuser_jst                                             | CHEATE TAD                                                                                                    |              |
| iii apro_asers_cb_ist                                         | T as to a                                                                                                    |              |
| ii) II apro_users_jp_lst                                      | cative pa                                                                                                    |              |
| iii a ora_aierflog_rflo                                       | column a                                                                                                    |              |
| in in ora_crange_parameter_temp                               | oclams t                                                                                                    |              |
| er til ora_t0_sts_name                                        | 5                                                                                                    |              |
| in II on over anno                                            | EN228 ( Help OK Cancel                                                                                                    |              |
| # II ora last summary                                         | 0109-781                                                                                                    |              |
| III II ora latch name                                         | NUMBER OF A                                                                                                    |              |
| EP C ora_k_confg                                              | 044747 SHE                                                                                                    |              |
| III ora_modified_parameter                                    |                                                                                                    |              |
| 🗊 🖬 orajslanjskih jegi                                        | Index: app partition table into us                                                                                                    |              |
| 🕀 🖬 ora_plan_sol                                              |                                                                                                    | ,            |
| Deriving database table and particle table information        |                                                                                                    | 0.00         |

**Note.** 데이터 저장주기는 InterMax Configuration 에서 변경할 수 있다. 상세 내용은 "InterMax Configuration Guide"를 참고한다.

# 3.3. Unix/Linux 환경

#### 3.3.1. 사전 준비사항

Java (JDK 1.8 이상) Java 는 Data Gatherer 와 Platfrom\_JS 와 같은 서버에 설치한다.

# 3.3.2. 설치 절차 (수동)

InterMax 의 Unix/Linux 용 Installer 를 통한 자동 설치는 고객사 시스템 환경(CDE)에 따라 유동적이고, 활용성이 떨어지므로 별도 제공하지 않고 수동 설치를 권장한다.

#### PostgreSQL 수동 설치

본 Install Guide 절에서는 PostgreSQL Database 설치에 대한 내용으로 Windows 수동 설치 내용과 유사 하므로 참고하여 설치하기 바라며, 해당 Database 설치의 상세 설명은 PostgreSQL의 공식 Install Guide 를 참고한다

#### 1. Repository User 생성 및 권한 설정

Repository user 및 database 를 생성하기 위해 psql 을 실행한다. (설치 된 폴더/bin 에서 ./psql 실행)

수행 예제

Psql postgres

Postgres=# CREATE USER intermax PASSWORD 'intermax'; ALTER USER intermax WITH SUPERUSER; ALTER USER intermax WITH CREATEROLE; ALTER USER intermax WITH REPLCATION; ALTER UAER intermax WITH VALID UNTL '**infinity** 

#### 2. 테이블스페이스 생성

```
수행 예제
```

Psql template1 Template1=# CREATE TABLESPACE intermax OWNER intermax LOCATION 'app/postgresql/pgsql/data/pg\_tblspc'; **CREATE DATABASE intermax** WITH OWNER = intermax ENCODING = 'UTF8' TEMPLATE = template0 TABLESPACE = intermax  $LC_COLLATE = 'C'$  $LC_CTYPE = 'C'$ CONNECTION LIMIT = -1; template1=# \l List of databases | Owner | Encodiong | Collate | Ctype | Access privileges Name + -----+ ----------- + --------- + ----| C | C Intermasx | intermax | UTF8 T | ko\_KR.utf8 | ko\_KR.utf8 | Postgres | postgres | UTF8 | ko\_KR.utf8 | ko\_KR.utf8 | =c/postgres postgres | UTF8 template0 + | | | postgres=CTc/postgres 1 | postgres | UTF8 | ko\_KR.utf8 | ko\_KR.utf8 | =c/postgres template1 + 1 | postgres=CTc/postgres (4 rows) template1=#\db List of tablespaces Name | Owner | Location intermax | intermax | /app/postgresql/pgsql/data/pg\_tblspc pg\_default | postgres | pg\_global | postgres | (3 rows)

#### Oracle 수동 설치

본 Install Guide 절에서는 Oracle Database 설치에 대한 내용으로 해당 Database 설치의 상세 설명은 Oracle 의 공식 Install Guide 를 참고하여 설치할 것을 권장한다.

#### Repository User 생성 및 Database 설정

Oracle 에서 Repository User 및 Database 를 생성하기 위해 SQI\*Plus 를 실행한다.

#### 1. 테이블스페이스 생성

Intermax 에서 사용할 테이블스페이스를 생성한다.

#### 수행 예제

SQL>create tablespace [tablespace\_name] datafile '위치' size[size] SQL>extent management local SQL>segment space management auto;

#### 사용자 생성

Intermax User 생성 후 권한을 부여한다.

#### 수행 예제

# By sys or dba User

SQL> create user [user\_name] identified by [password] default tablespace [tablespace\_name] temporary tablespace temp; SQL>GRANT RESOURCE TO intermax; SQL>GRANT CONNECT TO intermax; SQL>GRANT CREATE SESSION TO intermax; SQL>GRANT CREATE DATABASE LINK TO intermax; SQL>GRANT SELECT\_CATALOG\_ROLE TO intermax; SQL>GRANT SELECT ANY TABLE TO intermax; SQL>GRANT EXECUTE ON SYS.DBMS\_SESSION TO intermax; SQL>GRANT EXECUTE ON SYS.DBMS\_SYSTEM TO intermax; SQL>GRANT EXECUTE ON DBMS\_LOCK TO intermax; SQL>GRANT ALTER SESSION TO intermax; SQL>GRANT ALTER SYSTEM TO intermax; SQL>GRANT SELECT ANY DICTIONARY TO intermax; SQL>GRANT CREATE VIEW TO intermax; SQL>GRANT CREATE SEQUENCE TO intermax; SQL>GRANT EXECUTE ON CTXSYS.CTX\_DDL TO intermax; SQL>GRANT SELECT ON DBA\_TAB\_PARTITIONS TO intermax;

#### Data Gatherer 수동 설치

1. InterMax\_DG\_YYMMDD.tar 압축을 해체한다.

#### 수행 예제

\$ tar -xvf InterMax\_DG\_YYMMDD.tar

2. DGServer\_M/conf 폴더의 DGServer.xml 을 작성한다.

| <pre><?xml version="1.0" encoding="EUC-KR"?></pre> |
|----------------------------------------------------|
| <datagather></datagather>                          |
| <defaultoptions></defaultoptions>                  |
| <pre><encryption>false</encryption></pre>          |
| <master>true</master>                              |
| <dg_id>0</dg_id>                                   |
| <dg_list>127.0.0.1:1314</dg_list>                  |
| <dg_port>1313</dg_port>                            |
| <clientpool></clientpool>                          |
| <thread_core_size>100</thread_core_size>           |
| <thread_max_size>200</thread_max_size>             |
|                                                    |
| <dbpool></dbpool>                                  |
| <db_type>postgres</db_type>                        |
| <conn_ip>10.10.202.215</conn_ip>                   |
| <conn_port>5432</conn_port>                        |
| <sid>intermax1</sid>                               |
| <user>intermax</user>                              |
| <pre><password>intermax</password></pre>           |
| <conn_init_size>50</conn_init_size>                |
| <conn_max_size>100</conn_max_size>                 |
| <pre><partition>true</partition></pre>             |
|                                                    |
|                                                    |

| Parameter 명 | 설 명                                                                            |
|-------------|--------------------------------------------------------------------------------|
| master      | Master 여부를 설정                                                                  |
|             | • Master Data Gatherer 인 경우 true                                               |
| dg_id       | ID 설정                                                                          |
|             | ● Master Data Gatherer 인 경우 0                                                  |
| dg_port     | Master Data Gatherer 의 통신 Port                                                 |
|             | ● Master 의 Port 로는 1313 을 권장                                                   |
| dg_list     | 이 Master Data Gatherer 에 속한 Slave Data Gatherer 들의 IP:Port 를 ``,"로<br>구분하여 입력. |
|             | • e.g.) 127.0.0.1:1314,127.0.0.1:1315,                                         |
| db_type     | Repository 의 데이터베이스타입 설정                                                       |
|             | ● PostgreSQL 의 경우 postgres                                                     |
|             | ● Oracle 의 경우 oracle                                                           |
| conn_ip     | JDBC 로 연결할 Repository 데이터베이스 IP 설정                                             |
| conn_port   | JDBC 로 연결할 Repository 데이터베이스 Listener Port 설정                                  |
|             | ● PostgreSQL 기본 값은 5430                                                        |
|             | ● Oracle 기본 값은 1521                                                            |
| sid         | Repository 데이터베이스 명 설정                                                         |
| user        | Repository 데이터베이스의 User                                                        |
| password    | Repository 데이터베이스 User의 Password                                               |

3. DGServer\_S1/conf 폴더에 DGServer.xml 을 작성한다.

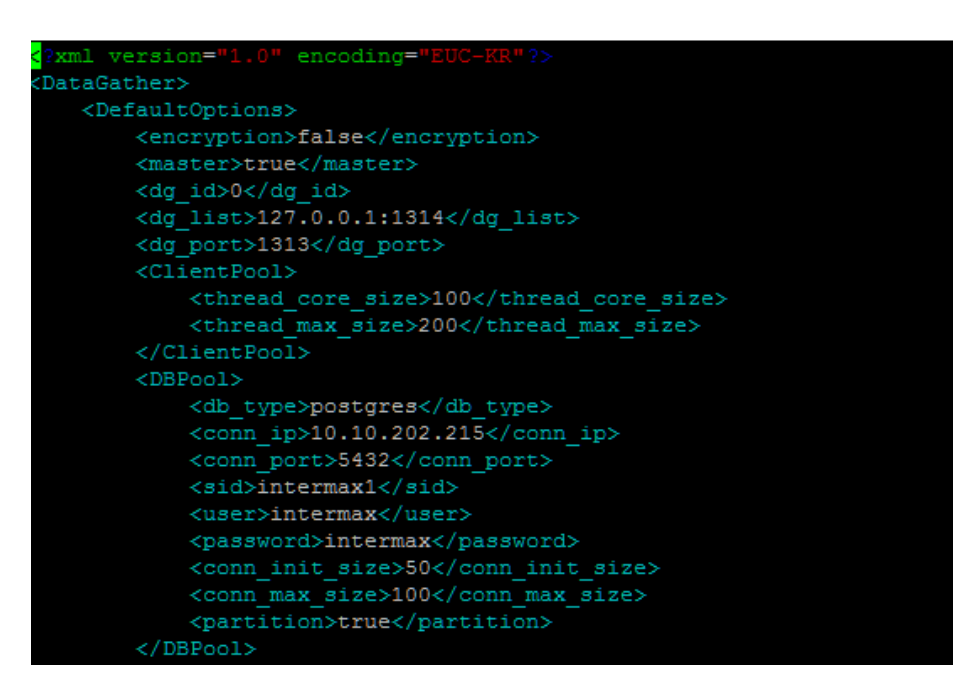

| Parameter 명 | 설명                                            |
|-------------|-----------------------------------------------|
| master      | Master 여부를 설정                                 |
|             | • Slave Data Gatherer 인 경우 false              |
| dg_id       | ID 설정                                         |
|             | ● Slave Data Gatherer 인 경우 1 이상               |
| dg_port     | Slave Data Gatherer 의 통신 Port                 |
|             | ● Slave 의 Port 로는 1314 를 권장                   |
| db_type     | Repository 의 데이터베이스타입 설정                      |
|             | ● PostgreSQL 의 경우 postgres                    |
| conn_ip     | JDBC 로 연결할 Repository 데이터베이스 IP 설정            |
| conn_port   | JDBC 로 연결할 Repository 데이터베이스 Listener Port 설정 |
|             | ● PostgreSQL 기본 값은 5430                       |
| sid         | Repository 데이터베이스 명 설정                        |
| user        | Repository 데이터베이스의 User                       |
| password    | Repository 데이터베이스 User의 Password              |

# 4. Slave 와 Master 의 설정이 완료되면 Repository 에 InterMax 를 위한 Repository 를 구성해야 한다. 구 성을 위해 다음 명령을 실행한다

> cd DataGather\_M/bin

> java -jar DGServer.jar install

5. 아래와 같이 Install Menu 가 나타나며, Database 에 Repository 가 구성작업을 시작한다.

1) 1. install Respository 를 선택한다.

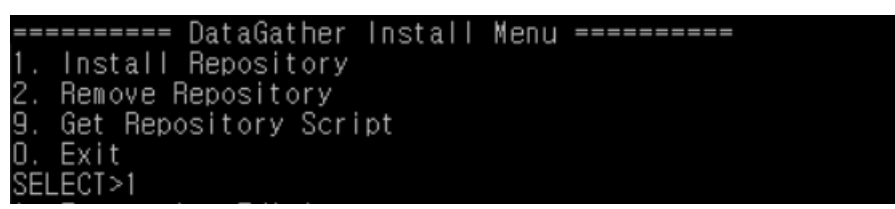

 (Oracle 인 경우만 해당)최초 설치인 경우에는 "N" 을 입력하고, 재설치인 경우에는 기존 환경설정 정보를 유지하기 위해 "Y" 를 입력한다.

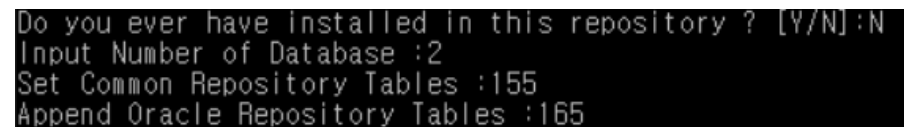

Input Number of Databsse: 2 는 고객사 모니터링 대상 DB Instance 수를 의미하는 값으로 imxdbm 모 듈을 통하여 모니터링 하고자 하는 대상 수를 입력한다.(imxdbm 모듈 미설치시에는 해당 값을 입력하지 않아도 된다).

해당 값이 필요한 이유는 이후 imxdbm 을 통하여 수집되는 성능 데이터에 대해 partition table 저장시 sub-partition 을 생성하기 위한 기준값으로 사용한다. (미 입력시 기본 partition table 만을 생성하게 된 다)

3) (Oracle 인 경우만 해당)Enter Table Tablespace for InterMax : intermax\_ts (생성한 tablespace 명을 입력한다)

Enter Table Tablespace for InterMax : intermax\_ts Table Tablespace for InterMax : intermax\_ts Enter Index Tablespace for InterMax [intermax\_ts] : intermax\_ts

Enter Index Tablespace for InterMax [intermax\_ts] : intermax\_ts (index tablespace 를 분리하고자 할 경우 해당 tablespace 명을 입력한다. 기본 tablespace 를 같이 사용할 경우 동일하게 입력하면 된다.)

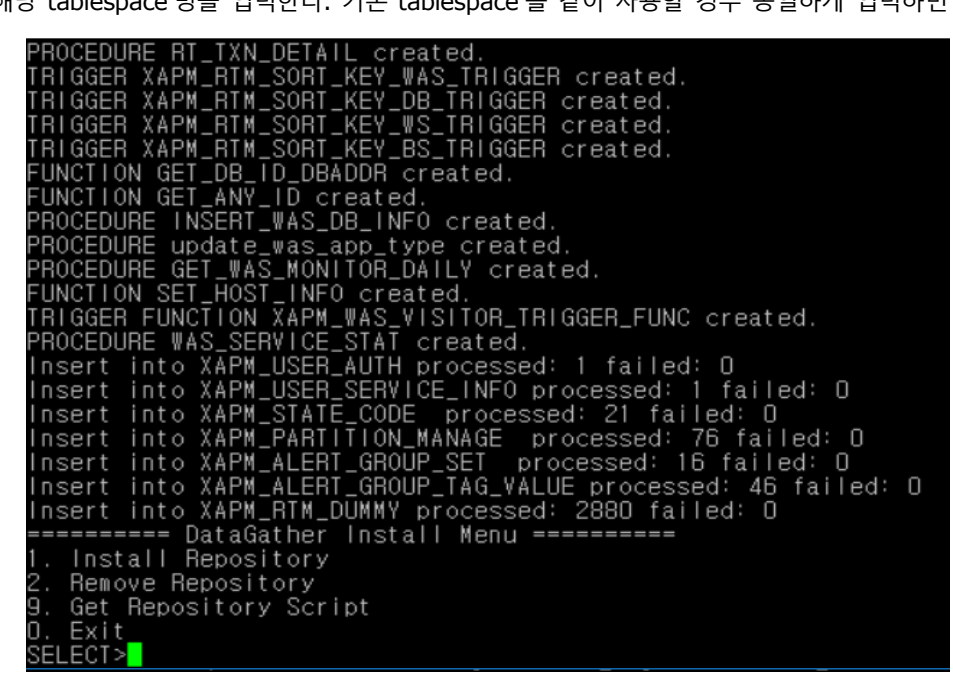

- 4) 모든 입력이 완료되면 관련 테이블 생성 및 구성 작업이 완료되며 상기와 같이 메시지가 출력된다.
- 6. Repository 구성이 완료되면 0 을 입력하여 종료한다.

7. \$INTERMAX\_HOME/Bin 폴더에서 boot 를 실행하면 Data Gather 가 기동된다.

#### Platform.JS 수동 설치

Platform.JS 설치 방법은 다음과 같다.

- 1. InterMax\_WEB\_YYMMDD.zip 압축해제.
- 2. chmod +x configuration.sh 실행하여 script 실행 권한을 부여한 후 configuration.sh 을 실행한다.
- 3. Configuration.sh 실행한다.
- 수행 예제

| PlatformJS Configuration                                                                                           |
|----------------------------------------------------------------------------------------------------|
| 1 : Configurations<br>2: SSL Settiongs ( Current state : Disabled )<br>0 : Exit                                    |
| Select Number : 1                                                                                                  |
| Step 1. DataGather IP [ Default : 127.0.0.1 ] ( BACK : 0 )<br>Input Text : 10.10.10.100                            |
| Step 2. DataGather Port [ Default : 1313 ] ( BACK : 0 )<br>Input Text : 1313                                       |
| Step 3. Repository DB Type [ Default (1)PostgreSQL ] ( BACK : 0 )<br>1 PostgreSQL<br>2 Oracle<br>Select Number : 1 |
| Step 4. Database Server [ Default : 127.0.0.1 ] ( BACK : 0 )<br>Input Text : 10.10.10.100                          |
| Step 5. Database Port [ Default : 5430 ] ( BACK : 0 )<br>Input Text : 5430                                         |
| Step 6. Database Name [ Default : intermax ] ( BACK : 0 )<br>Input Text : intermax                                 |
| Step 7. Database User [ Default : intermax ] ( BACK : 0 )<br>Input Text : intermax                                 |
| Step 8. Database Password [ Default : intermax ] ( BACK : 0 )<br>Input Text : intermax                             |
| Step 9. Service Port [ Default : 8082 ] ( BACK : 0 )<br>Input Text : 8080                                          |
| Do you want to save ? 1.Save 2.Cancel [ Default (1)Save ]                                                          |

Select Number : 1

- 4. 환경구성이 끝나면 동일 폴더에 실행 파일이 추가된다.
- 5. Platformjs.start.sh 실행하면 PlatformJS 기동 옵션이 표시된다.
  - 1선택하면 기본적으로 운영 레벨의 로그 출력과 함께 백그라운 서비스로 해당 서 비스가 기동된다(기본 선택은 1이다)
  - 2선택하면 콘솔모드로 디버그 레벨의 로그 출력과 함께 서비스가 기동된다.

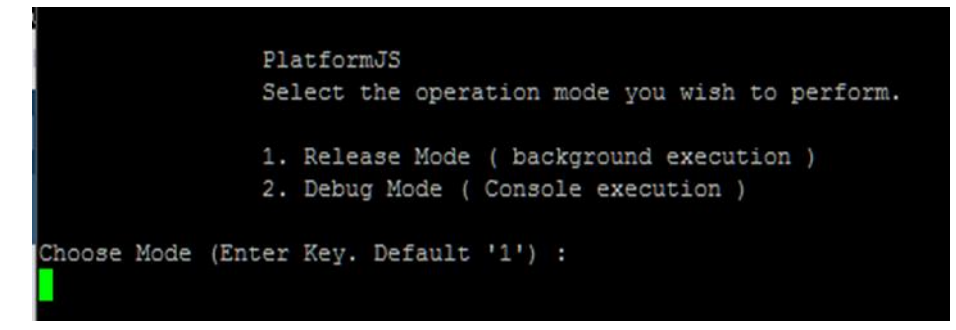

# 3.3.3. 기동 방법

#### InterMax PlatformJS 기동

PlatformJS.start.sh를 실행하여 표시되는 옵션 중 하나를 선택하면 기동한다.

| 옵션           | 설명                             |  |
|--------------|--------------------------------|--|
| Release Mode | ● Background 모드로 PlatformJS 실행 |  |
| Debug Mode   | ● Debug 모드로 PlatformJS 실행      |  |

#### InterMax 설정 및 확인 방법

InterMax 를 사용하기 위해서는 크롬브라우져를 필요로 하며(크롬브라우져 설치 방법은 생략-최신버전 권 장), 해당 브라우져를 통하여 다음과 같은 방법으로 진행한다.

1. 크롬 웹 브라우저에서 http://127.0.0.1:8080/intermax/Config 로 접속한다.

| ID<br>Remember User ID | Password               | Login                          |                                      |
|------------------------|------------------------|--------------------------------|--------------------------------------|
|                        | 10<br>Remember User ID | U Password<br>Remember User 10 | II Pasterod Login<br>Reventor Vor 10 |

Note. IP 와 Port 는 Platform.JS 가 설치된 호스트 IP 와 서비스 Port 를 입력한다.

- 2. 기본적으로 제공되는 계정으로 접속한다. (ID: intermax / PW:manager)
- Configuration 을 설정한다. 최소 하나 이상의 Service Group 을 구성하고 접속 사용자에게 Service Privileges 를 부여해야 한다.

| InterMax   Baille                                                                             | na Marai | w .                                                                                                    |                                                         |              |             |                      |  |  |
|-----------------------------------------------------------------------------------------------|----------|----------------------------------------------------------------------------------------------------|---------------------------------------------------------|--------------|-------------|----------------------|--|--|
| THE THE                                                                                       |          | Configural                                                                                             | lion >                                                  |              |             |                      |  |  |
| Menu                                                                                          | 46       | My Configuration                                                                                       |                                                         |              |             |                      |  |  |
| Configuration                                                                                 |          | General                                                                                                |                                                         |              |             |                      |  |  |
| Agent Settings<br>Service Settings<br>Business Graup Settings<br>- Group/Agent Order Settings |          | Default View On Startuo<br>Renository<br>Languago<br>Detail Elaose Filter<br>Bullec Visible: 📰 Visible | Performance Trend<br>intermax<br>en<br>1<br>Save & Reio | M<br>M<br>M  |             |                      |  |  |
|                                                                                               |          | Permission                                                                                             | Kill Thread                                             | System Dump  | Memory Leak | ISPD Property Change |  |  |
|                                                                                               |          |                                                                                                    | -                                                       | -            | -           | -                    |  |  |
|                                                                                               |          | Paralan (int                                                                                           |                                                         |              |             |                      |  |  |
|                                                                                               |          | Service Lot                                                                                            | Service ID                                              | Service Name |             |                      |  |  |
|                                                                                               |          |                                                                                                    |                                                         |              |             |                      |  |  |
|                                                                                               |          | Change password                                                                                        |                                                         |              |             |                      |  |  |
|                                                                                               |          |                                                                                                    |                                                         | Change       |             |                      |  |  |
| User Configuration                                                                            | *        |                                                                                                    |                                                         |              |             |                      |  |  |
| Aven Comparentin                                                                              | *        |                                                                                                    |                                                         |              |             |                      |  |  |
| Beanshare Contraction                                                                         | *        |                                                                                                    |                                                         |              |             |                      |  |  |
| - showing completion                                                                          |          |                                                                                                    |                                                         |              |             |                      |  |  |
| JSPD Property Configuration                                                                   | -        |                                                                                                    |                                                         |              |             |                      |  |  |

**Note.** InterMax Configuration 의 자세한 설정 방법은 "InterMax Configuration Guide"를 참고한다.

4. 크롬 웹 브라우저에서 http://127.0.0.1:8080/intermax/RTM 으로 접속하여 ID/Password 입력 후 로 그인한다. (ID: intermax / PW:manager)

| MaxGauge         |                              |       |
|------------------|------------------------------|-------|
| C                |                              |       |
| RealTime Monitor | U Pastevord Remember User ID | Login |
|                  |                              |       |

5. Configuration 과정에서 설정한 Service Group 목록이 나타나면, 모니터링 할 Service Group 을 선택 후 OK 를 누르면 모니터링 View 가 로드된다.

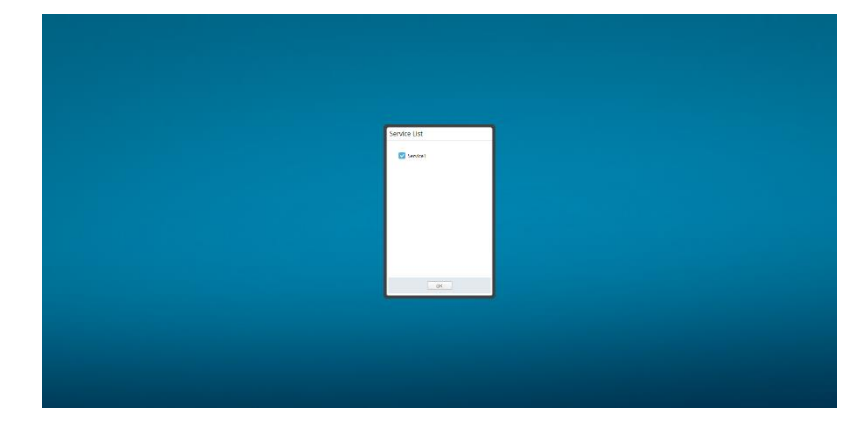

# 4. Appendix

# 4.1 WAS 벤더 별 InterMax Option 설정

2장에서 설명한 것과 같이 Java Version 에 따라 InterMax 옵션이 다르다.

Java Version 1.7 이상

-noverify -Djspd.wasid={WAS\_ID} -javaagent:%JSPD\_HOME%\lib\jspd.jar

Java Version 1.5 이상

-Djspd.wasid={WAS\_ID}-javaagent:%JSPD\_HOME%\lib\jspd.jar

Java Version 1.4

-Djspd.wasid={WAS\_ID} -Xbootclasspath/p:%JSPD\_HOME%\lib\jspd.jar

Note. 각 WAS 별 InterMax JSDP 옵션 설정은 이어지는 장을 참고한다.

### 4.1.1. JEUS InterMax Option 설정

\$JEUS\_HOME/config/`hostname`/JEUSMain.xml 에 InterMax 옵션을 적용한다.

<command-option></command-option> 태그 사이에 삽입한다. 만약 기존 옵션이 적용되어 있다면 기 존 옵션 뒤에 삽입 하도록 한다.

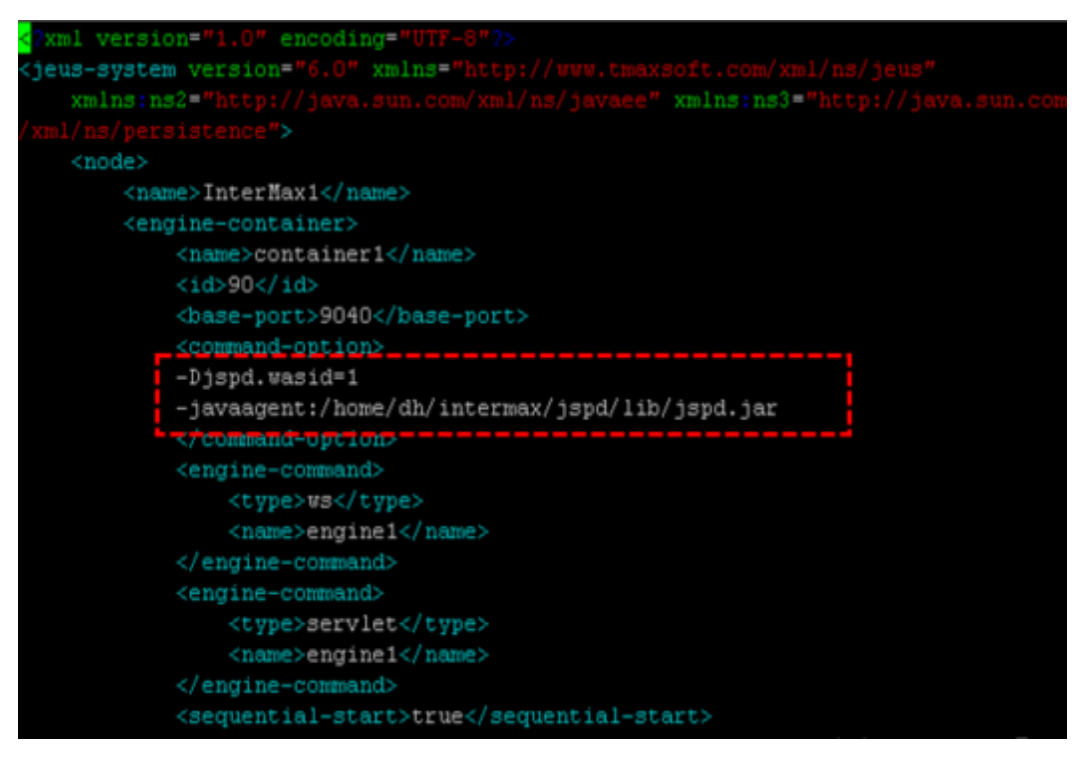

Note. 문제가 발생하면 복원할 수 있도록 Script 수정 전 백업을 수행한다.

# 4.1.2. WebLogic InterMax Option 설정

{도메인 디렉터리(이하 \$DOMAIN\_HOME)}/bin/StartWeblogic.sh 에 InterMax 옵션을 적용한다. INTERMAX\_OPTION 을 Export 하고 JVM 수행 스크립트에 INTERMAX\_OPTION 을 넣어준다.

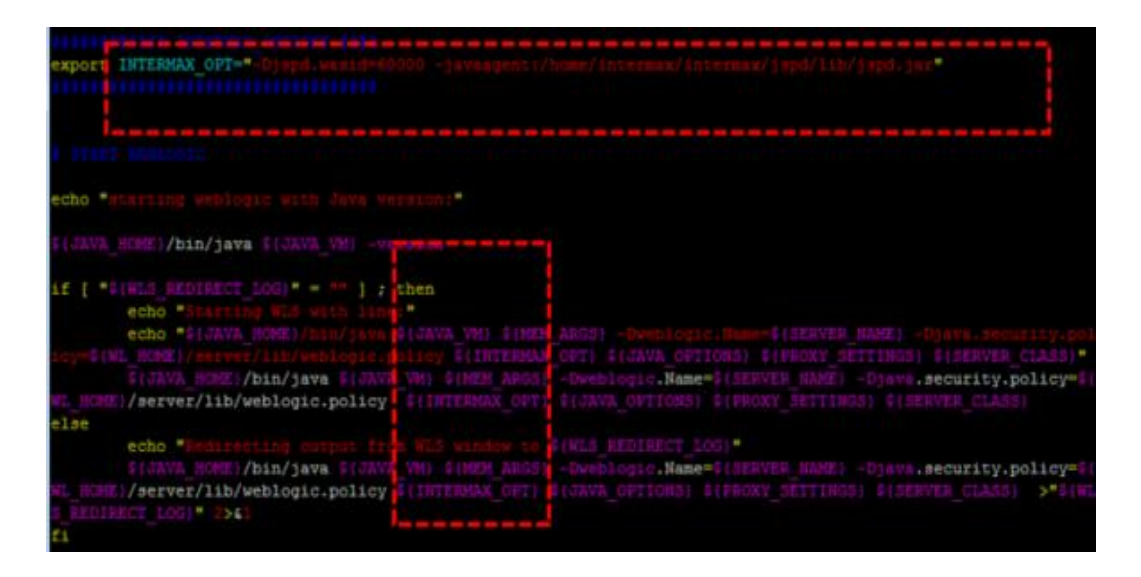

Note1. 문제가 발생하면 복원할 수 있도록 Scripts 수정 전 백업을 수행한다. Note2. 벤더 버전 혹은 서버 구성에 따라 InterMax 옵션 넣는 위치는 조금씩 다를 수 있다.

# 4.1.3. WebSphere InterMax Option 설정

1. 웹스피어 웹콘솔에 접속한다.

| Integrated Solutions Console Welcome                                        |                                                                                     |                                                                                     |                                   | Help   Logout                               |
|-----------------------------------------------------------------------------|-------------------------------------------------------------------------------------|-------------------------------------------------------------------------------------|-----------------------------------|---------------------------------------------|
| View: All tasks                                                             | Cell=InterMax1Node01C                                                               | ell, Profile=AppSrv01                                                               |                                   | 7                                           |
| Guided Activities     Servers     Servers     WabSchare application servers | Application servers<br>Use this page to view<br>page to change the s<br>Preferences | a list of the application servers in you<br>tatus of a specific application server. | r environment and the status of e | ach of these servers. You can also use this |
| Websphere MQ servers     Web servers                                        | ****                                                                                |                                                                                     |                                   |                                             |
|                                                                             | Name 🗘                                                                              | Node 😳                                                                              | Host Name 😳                       | Version 🗘                                   |
|                                                                             | rou can administer t                                                                | InterNav1Node01                                                                     | InterMay1                         | Bate 7.0.0.0                                |
| Resources                                                                   | Total 1                                                                             |                                                                                     |                                   |                                             |
|                                                                             |                                                                                     |                                                                                     |                                   |                                             |
| Environment                                                                 |                                                                                     |                                                                                     |                                   |                                             |
| Bystem administration                                                       |                                                                                     |                                                                                     |                                   |                                             |
| Users and Groups                                                            |                                                                                     |                                                                                     |                                   |                                             |
| Monitoring and Tuning                                                       |                                                                                     |                                                                                     |                                   |                                             |
| Troubleshooting                                                             |                                                                                     |                                                                                     |                                   |                                             |
| Service integration                                                         |                                                                                     |                                                                                     |                                   |                                             |
| I UDDI                                                                      | i                                                                                   |                                                                                     |                                   |                                             |

- 2. Server -> Server Types -> WebSphere application server -> server1 클릭
- 3. Process Definition 클릭

| Integrated Solutions Console Welcome                                        |                                                                                                    | Help   Logout                                                                                                    |
|-----------------------------------------------------------------------------|----------------------------------------------------------------------------------------------------|----------------------------------------------------------------------------------------------------|
| View: All tasks    Velcome Guided Activities                                | Application servers > server1<br>Use this page to configure an application server. An application server<br>applications.                                                  | r is a server that provides services required to run enterprise                                                                                                    |
| Servers                                                                     | Runtime Configuration                                                                                                    |                                                                                                    |
| Server Types WebSphere application servers WebSphere MQ servers Web servers | <u>General Properties</u>                                                                                                    | Container Settings                                                                                                    |
| Applications                                                                | server1                                                                                                    | <ul> <li>Session management</li> </ul>                                                                                                    |
| E Services                                                                  | Node name                                                                                                    | SIP Container Settings                                                                                                    |
| Resources                                                                   | InterMax1Node01                                                                                                    | Web Container Settings                                                                                                    |
| Becurity                                                                    |                                                                                                    | Portlet Container Settings                                                                                                    |
| Environment                                                                 | C Kun in development mode                                                                                                    | EJB Container Settings                                                                                                    |
| System administration                                                       | Parallel start                                                                                                    | Container Services                                                                                                    |
| Users and Groups                                                            |                                                                                                    | Business Process Services                                                                                                    |
| Monitoring and Tuning                                                       | Start components as needed                                                                                                    | Applications                                                                                                    |
| Troubleshooting                                                             | Access to internal server classes - Installed applications                                                                                                    |                                                                                                    |
| Service integration                                                         | Allow                                                                                                    | Server messaging                                                                                                    |
| E NDDI                                                                      | Server-specific Application Settings<br>Classidader policy<br>Multiple V<br>Class loading mode<br>Classes loaded with parent class loader first •<br>Apply OK Reset Cancel | Messaging engine inbound transports     Messaging engine inbound transports     WebSphere MO link inbound transports     Site service  Service Service Infrastructure  Java and Process Management  Process definition |

- 4. Java Virtual Machine 클릭
- 5. Generic JVM arguments 부분에 InterMax 옵션 적용.

| Integrated Solutions Console Welcome                                        |                                                                                        | Help   Logout                 |
|-----------------------------------------------------------------------------|----------------------------------------------------------------------------------------|-------------------------------|
| View: All tasks                                                             | Configuration Runtime                                                                  |                               |
| - Welcome                                                                   |                                                                                        |                               |
| Guided Activities                                                           | Connection                                                                             |                               |
| E Servers                                                                   |                                                                                        | Additional Properties         |
| Server Types WebSphere application servers WebSphere MQ servers Web servers |                                                                                        | - <u>Custom</u><br>properties |
| Applications                                                                | Boot Classpath                                                                         |                               |
| E Services                                                                  |                                                                                        |                               |
| Resources                                                                   |                                                                                        |                               |
| E Security                                                                  |                                                                                        |                               |
| Environment                                                                 | Verbose dass loading                                                                   |                               |
| System administration                                                       |                                                                                        |                               |
| Users and Groups                                                            | Verbose garbage collection                                                             |                               |
| Monitoring and Tuning                                                       | Verbose JNI                                                                            |                               |
| Troubleshooting                                                             | Initial heap size                                                                      |                               |
| Service integration                                                         | MB                                                                                     |                               |
| E UDDI                                                                      | Maximum heap size MB                                                                   |                               |
|                                                                             | Run HProf                                                                              |                               |
|                                                                             | HProf Arguments                                                                        |                               |
|                                                                             | Debug Mode                                                                             |                               |
|                                                                             | Debug arguments<br> -agentilbijdup=transport=dt_socket.server=y,suspend=n,address=7777 |                               |
|                                                                             | Generic ZVM arguments<br>•Ojspd.vasid=1_javaagent:/home/dh/intermax/jspd/lib/jspd.jar  |                               |

Note. 벤더 버전 혹은 구성된 구조에 따라 InterMax 옵션 넣는 위치는 조금씩 다를 수 있다.

#### 4.1.4. Tomcat InterMax Option 설정

\$CATALINA\_HOME/bin/catalina.sh 에서 InterMax 옵션을 적용한다. JAVA\_OPTS = ``\$JAVA\_OPTS:\$INTERMAX\_OPTION''

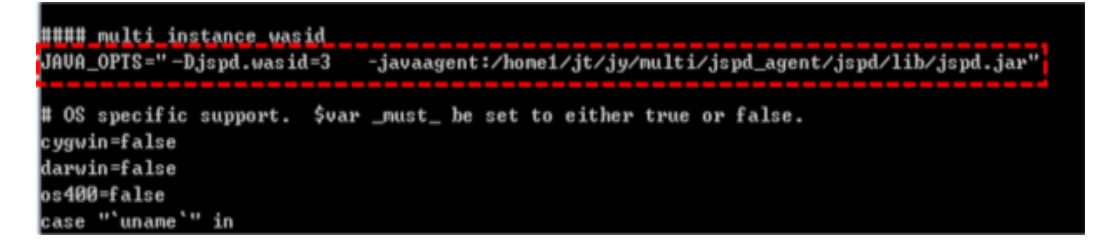

Note1. 문제가

```
발생하면 복원할 수 있도록 Script 수정 전 백업을 수행한다.
Note2. 벤더 버전 혹은 구성된 구조에 따라 InterMax 옵션 넣는 위치는 조금씩 다를 수 있다.
```

# 4.1.5. JBoss InterMax Option 설정

동작 방식에 따라 InterMax Option 넣는 위치가 달라진다.

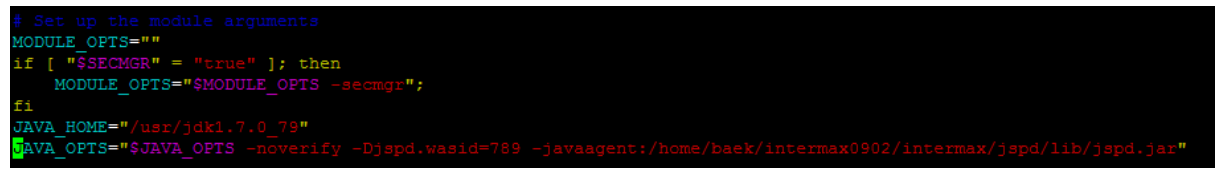

Standalone 방식은 \$JBOSS\_HOME/bin/standalone.sh 에 InterMax Option 을 적용한다. Multiple Instances 방식은 \$JBOSS\_HOME/domain/configuration/host.xml 에 InterMax Option 을 적용 한다. **Note.** JBoss7 의 경우 OSGI 클래스 로더 구조로 standalone.conf 혹은 domain.conf 에 아래와 같이 추가로 적용해야 한다. (-Djboss.modules.system.pkgs=org.jboss.byteman;com.exem)

| # Specify options to pass to the Java VN.                                        |
|----------------------------------------------------------------------------------|
|                                                                                  |
| if [ "x\$JAVA_OPTS" = "x" ]; then                                                |
| JAVA_OPTS="-Xms64m -Xmx512m -XX:MaxPermSize=256m -Djava.net.preferIPv4Stack=t    |
| rue -Dorg.jboss.resolver.warning=true -Dsun.rmi.dgc.client.gcInterval=3600000 -D |
| sun.rmi.dgc.server.gcInterval=3600000"                                           |
| JAVA_OPTS="\$JAVA_OPTS -Djboss.modules.system.pkgs=\$JBOSS_MODULES_SYSTEM_PKGS   |
| -Djava.awt.headless=true"                                                        |
| JAVA_OPTS="\$JAVA_OPTS -Djboss.domain.default.config=domain.xml -Djboss.host.d   |
| Ffault.Contlp-host.xm                                                            |
| JAVA_OPTS="\$JAVA_OPTS -Djspd.wasid=123 -noverify -javaagent:/home/intermax/js   |
| pd/jboss_jspd/intermax/jspd/lib/jspd.jar"                                        |
| else                                                                             |
| scho. "Nak "Allt strest" zer it sustanseut - overligtu" gelstir- zertuiks .vial, |
| values: \$JAVA OPTS"                                                             |
| ±                                                                                |
|                                                                                  |
| # Use JBcas Modules lockless mode                                                |

Note1. 문제가 발생하면 복원할 수 있도록 Script 수정 전 백업을 수행한다. Note2. 벤더 버전 혹은 구성된 구조에 따라 InterMax 옵션 넣는 위치는 조금씩 다를 수 있다.

### 4.1.6. Resin InterMax Option 설정

Resion 버전에 따라 InterMax Option 을 적용하는 위치가 다르다.

Resin 2.x/3.0.x 에서는 \$RESIN\_HOME/bin/httpd.sh 에 JAVA\_OPTIONS 관련 태그에 InterMax 옵션을 넣어주는데 앞에 -J 가 붙게 된다.

예를 들어 -Dispd.wasid={WAS ID} -J-javaagent:\$JSPD HOME/lib/jspd.jar 으로 써준다.

Resin 3.1.x 에서는 \$RESIN\_HOME/conf/resion.conf 에 Server 태그 안에 jvm-arg 태그에 InterMax Option 을 적용한다. 예를 들어

<jvm-arg>Djspd.wasid={WAS ID}</jvm-arg>

<jvm-arg>-javaagent:\$JSPD\_HOME/lib\/spd.jar</jvm-arg>

으로 써준다.

Resin 4.x 에서는 \$RESIN\_HOME/conf/resion.xml 에 jvm-arg 태그에 InterMax Option 을 적용한다.

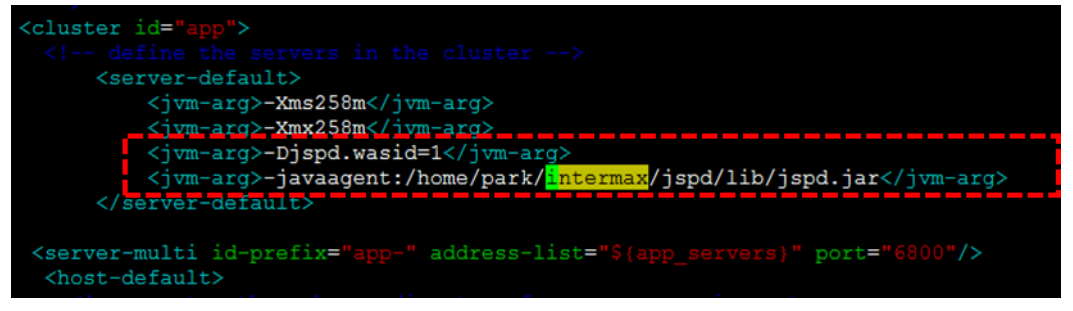

Note1. 문제가 발생하면 복원할 수 있도록 Script 수정 전 백업을 수행한다. Note2. 벤더 버전 혹은 구성된 구조에 따라 InterMax 옵션 넣는 위치는 조금씩 다를 수 있다.

4.1.7. OC4J(Oracle Containers for J2EE) InterMax Option 설정

동작 방식과 기동방식 따라 InterMax Option 넣는 위치가 달라진다. Standalone 방식은 oc4j.jar 을 기동시키는 기동 스크립트에 InterMax Option을 적용한다.

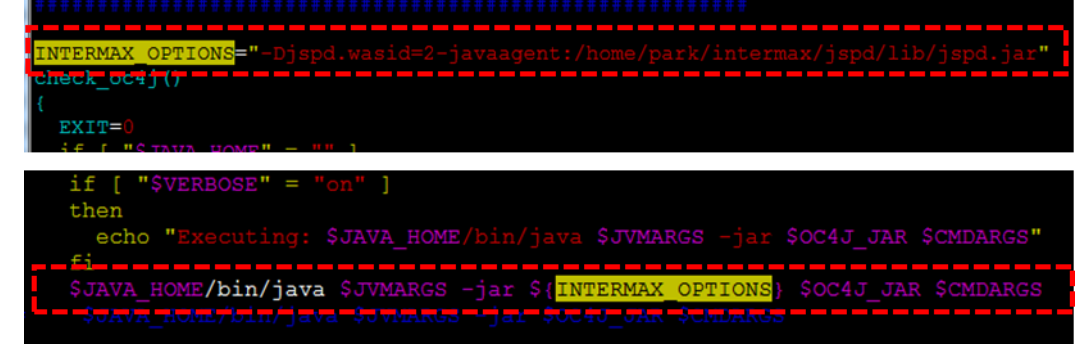

Multiple Instances 방식은 \$OC4J\_HOME/opmn/conf/opmn.xml <data id="java-options" value=" "> 태그 에 InterMax Option 을 적용한다.

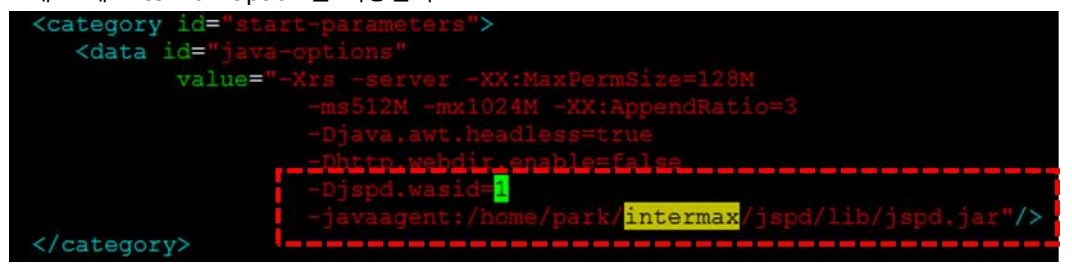

Note1. 문제가 발생하면 복원할 수 있도록 Script 수정 전 백업을 수행한다. Note2. 벤더 버전 혹은 구성된 구조에 따라 InterMax 옵션 넣는 위치는 조금씩 다를 수 있다.

# 4.1.8. GlassFish InterMax Option 설정

GlassFish 관리 콘솔 혹은 GlassFish\_HOME/domains/domain1/config/domain.xml 에 InterMax Option 을 적용한다.

| <pre><jvm-options>-Dfelix.fileinstall.disableConfigSave=false</jvm-options> <jvm-options>-XX:NewRatio=2</jvm-options> <jvm-options>-Djspd.wasid=1</jvm-options> <jvm-options>-javaagent:/home/park/intermax/jspd/lib/jspd.jar</jvm-options>  </pre>               |
|----------------------------------------------------------------------------------------------------|
| 1 4. Matheman profiler parkages exist in parent class loader (see issue 48612)<br>5. STrace exists in bootclasspath.<br>org.org/framework.bootdlasspath.                                                                                                    |
| consun.btrace. s                                                                                                    |
| com.exem.*                                                                                                    |
| # The OSGI R4.2 spec says boot delegation uses the boot class loader by default. We need<br># to configure it to use the framework class loader because that class loader is<br># configured with extra classes like idk tools jar, derby jars, etc. that must be |

\*GlassFish 의 경우 OSGI 클래스 로더 구조로 osgi.properties 에 아래와 같이 추가로 적용해야 한다.

Note1. 문제가 발생하면 복원할 수 있도록 Script 수정 전 백업을 수행한다. Note2. 벤더 버전 혹은 구성된 구조에 따라 InterMax Option 넣는 위치는 조금씩 다를 수 있다.

#### www.ex-em.com

서울 강서구 양천로 583,A동 1208호 (염창동, 우림 비즈니스센터

TEL: 02 6203 6300